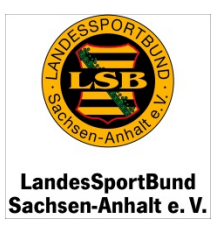

Diese Anleitung soll Ihnen helfen die diesjährige Bestandserhebung im internen Vereinsverwaltungssystem IVY zum 31.12.2015 erfolgreich und so unkompliziert wie möglich durchzuführen.

# Übersicht:

| <ol> <li>Link zum Einloggen in die Datenbank</li> <li>Passwort vergessen</li> <li>Nutzernamen vergessen</li> </ol> | Seite<br>Seite<br>Seite | 2<br>3 - 6<br>6 - 8 |
|----------------------------------------------------------------------------------------------------|-------------------------|---------------------|
| 4. Die Home-Seite/Abschluss Bestandserhebung                                                                       | Seite                   | 9 - 13              |
| 5. Die Staffindalten des Vereins                                                                                   | Seite                   | 14 - 13             |
| 7. Dec Anlegen von Sportarten hzw. Sportangebeten                                                                  | Seite                   | 17 20               |
| 7. Das Amegen von Sportarten bzw. Sportangeboten                                                                   | Selle                   | 17 - 20             |
| 8. Das Modul Mitglieder                                                                                            | Seite                   | 21                  |
| 9. Die namentliche Mitgliedererfassung                                                                             | Seite                   | 22 - 24             |
| 10. Die jahrgangsweise Mitgliedererfassung                                                                         | Seite                   | 25 - 26             |
| 11. Das Modul Einschulungen                                                                                        | Seite                   | 27                  |
| 12. Das Modul ÜbungsleiterIn/TrainerIn                                                                             | Seite                   | 28 - 36             |
| 13. Fördervoraussetzungen für Übungsleiter, Vereinsmanager, Jugendleiter                                           | Seite                   | 37                  |
| 14. Das Modul Ehrungen                                                                                             | Seite                   | 38                  |
| 15. Das Modul Finanzamt                                                                                            | Seite                   | 39                  |
| 16. Das Modul Mittelverwendung Pauschalförderung                                                                   | Seite                   | 40                  |
| 17. Das Modul Förderung                                                                                            | Seite                   | 41                  |
| 18. Eine Meldung schreiben                                                                                         | Seite                   | 42                  |
| 19. Der Reiter LSB                                                                                                 | Seite                   | 43                  |
| 20. Der Downloadbereich                                                                                            | Seite                   | 44 - 45             |
| 21. Symbolerklärungen                                                                                              | Seite                   | 46                  |
| 22. Ergänzungen                                                                                                    | Seite                   | 47                  |

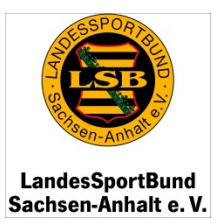

### 1. Link zum Einloggen in die Datenbank

Bitte geben Sie https://ivy.lsb-sachsen-anhalt.de/ivy2015 in Ihren Internet-Browser ein.

| LandesSportBund Sachsen × +                                                                                                    |                                                                                                    |                                                                                                    |
|----------------------------------------------------------------------------------------------------|----------------------------------------------------------------------------------------------------|----------------------------------------------------------------------------------------------------|
| A https://ivy.lsb-sachsen-anhalt.de/ivy2015/login.php                                                                                     | V C Q Suchen                                                                                                    | ☆ 自 ♥ ♣ ♠ ♥ ☰                                                                                                    |
| LandesSportBund<br>Sachsen-Anhalt e. V.                                                                                                   | SEN ANHALT 2015                                                                                                    |                                                                                                    |
| Loggen Sie sich an dieser Stelle bitte<br>mit Ihren vereinseigenen<br>Zugangsdaten in die Datenbank ein.                                  | Login         Bitte melden Sie sich an!         Nutzer:         Passwort:         Wenn Sie Ihr Passwort vergessen haben, klicken Sie hier.         Wenn Sie Ihren Nutzernamen vergessen haben, klicken Sie hier.         Willkommen im IV/r, der Vereinsverwaltungsdatenbank.                                                                                                    | An dieser Stelle können Sie Ihr<br>Passwort zurücksetzen und Ihren<br>Nutzernamen erneut zugesandt<br>bekommen.<br>Lesen Sie dazu mehr den<br>nachfolgenden Seiten. |
| LandesSportBund Sachsen-Anhalt e.V. D<br>Maxim-Gorki-Straße 12 Z<br>06114 Halle b<br>Telefon: 03 45/52 79-0 k<br>Telefax: 03 45/52 79-100 | des LandesSportBundes Sachsen-Anhalt!<br>Sollten Sie Fragen zur Bedienung haben, finden Sie schnelle Hilfe<br>in unserer bebilderten Anleitung.<br>Sollte Ihr Problem nicht beschrieben sein, können Sie uns<br>natürlich auch gem über ivv@lsb-sachsen-anhalt.de kontaktieren.<br>winload<br>ur Anzeige von PDF-Dateien<br>enöfigen Sie den Adobe Acrobat<br>eader. Sie können die Software<br>bstenlos herunterladen. | IVY ist optimiert für:<br>Chrome 9+<br>Firefox 4+<br>InternetExplorer 9+<br>Opera 10+                                                                               |

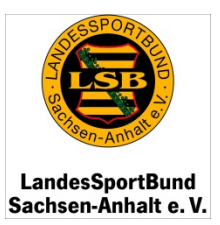

### 2. Passwort vergessen

| Login                                                                                                    |                                                                                                    |                                                                                                    |
|----------------------------------------------------------------------------------------------------|----------------------------------------------------------------------------------------------------|----------------------------------------------------------------------------------------------------|
| Bitte melden Sie sich an!                                                                                        | Klicken Sie bi                                                                                                    | tte hier, wenn Sie Ihr                                                                                                    |
| lutzen                                                                                                    | Passwort verg                                                                                                    | gessen haben oder es                                                                                                    |
| asswort:                                                                                                    | * Login                                                                                                    | iden konnen.                                                                                                    |
| Nenn Sie Ihr Passwort vergessen haben                                                                            | Sie hier.                                                                                                    |                                                                                                    |
| Wann Sie Ihran Nutzernamen vergessen                                                                             | klickon Sie hier                                                                                                    |                                                                                                    |
| venn sie men wutzemanien vergesser                                                                               | KICKEN SIE MEF.                                                                                                    |                                                                                                    |
|                                                                                                    |                                                                                                    |                                                                                                    |
|                                                                                                    |                                                                                                    |                                                                                                    |
| IVY SACHSEN                                                                                                    | ※1 20                                                                                                    |                                                                                                    |
| IVY SACHSEN<br>VEREINSVERWALTUN                                                                                  |                                                                                                    |                                                                                                    |
| IVY SACHSEN<br>VEREINSVERWALTUN                                                                                  |                                                                                                    |                                                                                                    |
| PortBund                                                                                                    |                                                                                                    |                                                                                                    |
| BoortBund<br>Anhalt e. V.                                                                                        |                                                                                                    |                                                                                                    |
| portBund<br>Anhalt e. V.                                                                                         | ₩ 20                                                                                                    |                                                                                                    |
| portBund<br>unhalt e.V.                                                                                          | 14 20 <b>1</b>                                                                                                    |                                                                                                    |
| DortBund<br>nhalt e. V.                                                                                          | ¥ 20                                                                                                    |                                                                                                    |
| Passwort - Änderung<br>Möchten Sie wirklich Ihr Pass                                                             | Ksetzen?                                                                                                    | nun erscheinenden Fenster hitt                                                                                                    |
| Passwort - Änderung<br>Möchten Sie wirklich Ihr Pass<br>Bitte geben Sie Ihre E-Mailae                            | cksetzen?<br>um einen Link zum Passwortwechsel zu erhalten.<br>Geben Sie im<br>die im "Antrae                                     | nun erscheinenden Fenster bitte<br>auf Zugangsberechtigung für                                                                    |
| Passwort - Änderung<br>Möchten Sie wirklich Ihr Pass<br>Bitte geben Sie Ihre E-Mailad                            | Ksetzen?       Geben Sie im die im "Antrag die Online-Da                                                                          | nun erscheinenden Fenster bitte<br>g auf Zugangsberechtigung für<br>tenbank IVY des LSB Sachsen-                                  |
| Passwort - Änderung<br>Möchten Sie wirklich Ihr Pass<br>Bitte geben Sie Ihre E-Mailad<br>E-Mail: E-Mail-Addresse | Ksetzen?<br>tum einen Link zum Passwortwechsel zu erhalten.<br>Geben Sie im<br>die im "Antrag<br>die Online-Da<br>Anhalt e V, " a | nun erscheinenden Fenster bitte<br>g auf Zugangsberechtigung für<br>tenbank IVY des LSB Sachsen-<br>ungegebene F-Mail-Adresse ein |

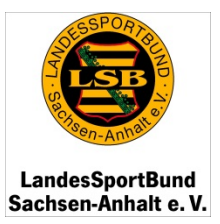

### 2. Passwort vergessen

| e E-Mailadresse existiert nicht.                                                                                                    | Möglichkeit 1:                                                                                                    |
|----------------------------------------------------------------------------------------------------|----------------------------------------------------------------------------------------------------|
| versuchen Sie es erneut oder kontaktieren Sie den Administrator:<br>parade@lsb-sachsen-anhalt.de<br>ail: test@lsb-sachsen-anhalt.de<br>Senden | Sollte sich Ihre E-Mailadresse verändert haben<br>oder Sie keine angegeben haben, wenden Sie<br>sich bitte an die zuständigen Mitarbeiterinnen<br>im Bereich Finanzen/Zentrale Dienste. |
|                                                                                                    |                                                                                                    |
| VEREINSVERWALTUNGSSYSTEM ZU                                                                                                    |                                                                                                    |
| n-Anthelie                                                                                                    |                                                                                                    |
| SportBund<br>HAnhalt e. V.                                                                                                    | Die eingegebene E-Mailadresse ist in der<br>Datenbank hinterlegt.                                                                                                    |
|                                                                                                    | An diese E-Mailadresse wird der Änderungslink                                                                                                    |
| Passwort - Änderung                                                                                                    | versendet, weicher einen rag lang aktiv ist.                                                                                                    |
| Änderungslink wurde gesendet.                                                                                                    |                                                                                                    |
| Dieser Link ist gültig bis: 13.10.2015 11:04, danach müssen Sie Ihre E-Mail                                                                   | adresse erneut eingeben.                                                                                                    |
|                                                                                                    | I F I III - M I AL COLL                                                                                                    |

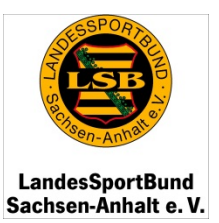

#### 2. Passwort vergessen

#### Möglichkeit 2:

In Ihrem Postfach der angegebenen E-Mailadresse erhalten Sie nun Post von dem Absender "IVY Sachsen-Anhalt". Schauen Sie gegebenenfalls auch im Spam-Ordner.

Hier gelangen Sie auch zum Link, um Ihr Passwort nun zu ändern.

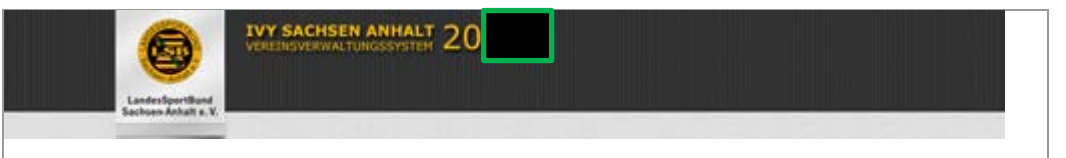

#### Link zum Ändern des Passwortes im IVY

#### Lieber IVY-Nutzer,

wir haben eine Nachricht bekommen Ihr Passwort zu ändern. Beiliegend finden Sie den Link um Ihr Passwort zu ändern.

Um Ihr Passwort zu ändern, klicken Sie bitte auf den Link und geben Sie Ihr neues Passwort ein. Beachten Sie, dass nur Ihr Passwort verändert wird. Die Nutzerdaten bleiben unberührt.

Dieser Link ist bis 09.10.2015 10:17 aktiv, danach müssen Sie Ihre E-Mailadresse erneut eingeben.

#### > Passwort ändern

Falls Sie die Passwortänderung nicht angefordert haben leiten Sie diese E-Mail bitte zum Administrator an <u>c.deparade@lsb-sachsen-</u> <u>anhalt.de</u> weiter. Weitere Vorgehen sind nicht nötig.

Liebe Grüße, LandesSportBund Sachsen Anhalt

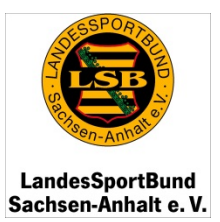

### 2. Passwort vergessen

| ndesSportBund<br>thsen-Anhalt e. V. | VEREINSVERWALTUNGSSYSTEM 20                                                                                                |                                                                                                    |
|-------------------------------------|----------------------------------------------------------------------------------------------------|----------------------------------------------------------------------------------------------------|
|                                     | Passwort - Änderung                                                                                                    |                                                                                                    |
|                                     | Bitte geben Sie ein neues Passwort ein:<br>Aus Sicherheitsgründen muss Ihr Passwort mindestens 8 Zeichen oder Ziffern lang | g sein und <b>ein Sonderzeichen</b> enthalten.                                                                                    |
|                                     | Passwort:                                                                                                    | Möglichkeit 2:                                                                                                    |
|                                     | » Speichern                                                                                                    | Im Anschluss können Sie Ihr Passwort selbst<br>festlegen und den Anmeldevorgang<br>wiederholen.                                   |
| Login                               |                                                                                                    |                                                                                                    |
| Bitte melden                        | Sie sich an!                                                                                                    |                                                                                                    |
| Nutzer:<br>Passwort:                | × Login                                                                                                    | Wenn Sie neben Ihrem Passwort auch den<br>Nutzernamen verlegt haben, können Sie sich<br>diesen ebenso per E-Mail zukommen lassen. |
| Wenn Sie Ihr<br>Wenn Sie Ihr        | r Passwort vergessen haben, klicken Sie <b>hier.</b><br>ren Nutzernamen vergessen haben, klicken Sie <b>hier</b> .         |                                                                                                    |

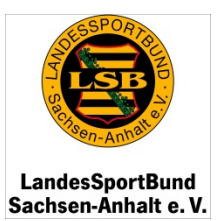

### 3. Nutzernamen vergessen

| Nutzername vergessen                                                                               |                                                                                            |
|----------------------------------------------------------------------------------------------------|--------------------------------------------------------------------------------------------|
| Haben Sie Ihren Nutzernamen vergessen?<br>Bitte geben Sie Ihre E-Mailadresse ein, um eine E-Mail m | it Ihrem Nutzernamen zu erhalten.                                                          |
| E-Mail: E-Mail-Addresse                                                                            | Geben Sie im nun erscheinenden Fenster bitte<br>die im "Antrag auf Zugangsberechtigung für |
| » Speichern                                                                                        | die Online-Datenbank IVY des LSB Sachsen-<br>Anhalt e.V. "angegebene E-Mail-Adresse ein.   |
|                                                                                                    | Annat e.v. digegeben                                                                       |

| Nutzername vergessen                                                                                       |                                                                                             |
|----------------------------------------------------------------------------------------------------|---------------------------------------------------------------------------------------------|
| Diese E-Mailadresse existiert nicht.                                                                       | Möglichkeit 1:                                                                              |
| Bitte versuchen Sie es erneut oder kontaktieren Sie den Administrator:<br>c.deparade@lsb-sachsen-anhalt.de | Sollte sich Ihre E-Mailadresse verändert habe<br>oder Sie keine angegeben haben, wenden Sie |
| E-Mail: testverein@lsb-sachsen-an                                                                          | sich bitte an die zuständigen Mitarbeiterinner<br>im Bereich Finanzen/Zentrale Dienste.     |

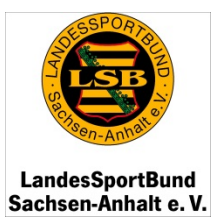

### 3. Nutzernamen vergessen

| Nutzername vergessen                                                                                                    |                                                                                                    |
|----------------------------------------------------------------------------------------------------|----------------------------------------------------------------------------------------------------|
| ine E-Mail mit Ihrem Nutzernamen wurde verschickt.<br>Venn Sie die E-Mail nicht in Ihren Posteingang finden, wiederholen Sie de<br>.deparade@lsb-sachsen-anhalt.de | en Vorgang oder kontaktieren Sie den Administrator:                                                              |
| Landerstanding a.V.                                                                                                    | Möglichkeit 2:<br>Die eingegebene E-Mail-Adresse ist in der<br>Datenbank hinterlegt.                             |
| hr Nutzername zum Einloggen ins IVY                                                                                                    | An diese E-Mail-Adresse geht Ihnen vom<br>Absender "IVY Sachsen-Anhalt" eine E-Mail<br>mit Ihrem Nutzernamen zu. |
| _ieber IVY-Nutzer,                                                                                                    |                                                                                                    |
| hr Nutzername heißt Test.                                                                                                    |                                                                                                    |
| Liebe Grüße,<br>LandesSportBund Sachsen Anhalt                                                                                                    | Nun können Sie den Anmeldevorgang<br>wiederholen.                                                                |

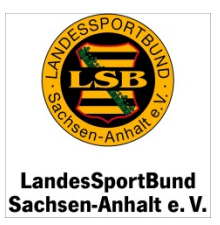

### 4. Die Home-Seite/Abschluss Bestandserhebung

|                                                                                       | IVY SACHSEN AN<br>VEREINSVERWALTUNGS                                  | SYSTEM 20                                                                       |                                                                                             |                                             | Logout                 |
|---------------------------------------------------------------------------------------|-----------------------------------------------------------------------|---------------------------------------------------------------------------------|---------------------------------------------------------------------------------------------|---------------------------------------------|------------------------|
| LandesSportBund<br>Sachsen-Anhalt e. V                                                | 130121 · Testverein e.V.                                              |                                                                                 |                                                                                             | Home                                        | Meldungen              |
| Verein                                                                                | Willkommen Testverein e.V.!                                           |                                                                                 |                                                                                             |                                             |                        |
| LSB                                                                                   | Wir begrüßen Sie herzlich im IVY,<br>jederzeit gern zur Verfügung und | der Vereinsverwaltungsdatenbank des I<br>freuen uns auf Anregungen zur Verbess  | andesSportBundes Sachsen-Anhalt! V<br>erung unseres IVY.                                    | /ir stehen Ihnen fü                         | ür Ihre Fragen         |
| Downloads                                                                             | Bitte beachten Sie die erforderlig<br>Bestandserhebung                | he Eingabe von IBAN und BIC!                                                    |                                                                                             |                                             | _                      |
| Nach dem erfolgreichen Einloggen<br>gelangen nun auf die Home-Seite<br>Ihres Vereins. | Mitglieder-Erfassung:                                                 | <ul><li>jahrgangsweise</li><li>namentlich</li></ul>                             | Bitte legen Sie hier die Form der M<br>fest.                                                | Aitgliedererfassung                         | g für Ihren Verein     |
| Um Ihre Daten einsehen und                                                            | Abschluss Bestandserhebung:                                           | Die Bestandserhebung muss noch ab                                               | geschlossen werden.                                                                         |                                             |                        |
| bearbeiten zu können, klicken Sie                                                     |                                                                       | Abschluss Bestandserhebung                                                      | Bitte kontrollieren und aktualisier<br>unter "Verein > Mitglieder" bzw. "V                  | en Sie jetzt Ihre ak<br>erein > Übungsleite | ctuellen Daten<br>er". |
| 14).                                                                                  |                                                                       | Erfasst sind:<br>> 3 gültige Mitglieder<br>> 0 tätige, lizenzierte Übungsleiter | Wenn alle Daten kontrolliert und a<br>bitte die Mitglieder- und übungsle                    | aktualisiert wurden<br>iter-Erfassung hier  | , schließen Sie        |
| Bereits auf dieser Seite ist es Ihnen<br>möglich, die <b>Bestandserhebung</b>         |                                                                       |                                                                                 | Eingaben werden nach Abschluss a<br>übermittelt und sind Grundlage fü<br>Pauschalförderung. | in den LSB Sachse<br>r die Beantragung      | der                    |
| Pauschalförderung für Ihren Verein<br>zu beantragen oder abzulehnen.                  | Schiebe                                                               | n Sie dazu bitte diesen <b>B</b> a                                              | alken mit gedrückter lin                                                                    | ker Maustas                                 | ste nach unten.        |

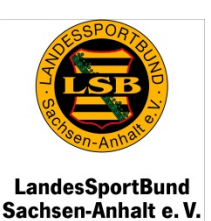

#### 4. Die Home-Seite/Abschluss Bestandserhebung

**1. Schritt:** Auswahl der Mitgliedererfassung

### 2. Schritt: <u>Nach</u> Eingabe der Sportart(en) sowie der <u>Erfassung jedes Mitglieds</u> sowie der <u>ÜbungsleiterInnen</u>, TrainerInnen, <u>JugendleiterInnen</u> und <u>VereinsmanagerInnen</u> bestätigen Sie die Eingabe und die Richtigkeit dieser Angabe rechtmäßig mit einem Haken in dem Kästchen <u>Abschluss</u> Bestandserhebung.

#### 3. Schritt:

Nachdem Sie die Bestandserhebung abgeschlossen haben, können Sie die **Pauschalförderung** beantragen und sich die vorläufige Berechnung im PDF-Format anzeigen lassen.

#### Willkommen Testverein e.V.! Wir begrüßen Sie herzlich im IVY, der Vereinsverwaltungsdatenbank des LandesSportBundes Sachsen-Anhalt! Wir stehen Ihnen für Ihre Fragen jederzeit gern zur Verfügung und freuen uns auf Anregungen zur Verbesserung unseres IVY. Bitte beachten Sie die erforderliche Eingabe von IBAN und BIC! Bestandserhebung Mitglieder-Erfassung: Bitte legen Sie hier die Form der Mitgliedererfassung für Ihren Verein jahrgangsweise fest. 1. namentlich Abschluss Bestandserhebung: Die Bestandserhebung muss noch abgeschlossen werden. 2. Bitte kontrollieren und aktualisieren Sie jetzt Ihre aktuellen Daten Abschluss Bestandserhebung unter "Verein > Mitglieder" bzw. "Verein > Übungsleiter". Erfasst sind: Wenn alle Daten kontrolliert und aktualisiert wurden, schließen Sie > 3 gültige Mitalieder bitte die Mitglieder- und Übungsleiter-Erfassung hier ab. Ihre > 0 tätige, lizenzierte Übungsleiter Eingaben werden nach Abschluss an den LSB Sachsen-Anhalt übermittelt und sind Grundlage für die Beantragung der Pauschalförderung. Bestandserhebung Beantragung Pauschalförderung: 3. Zusammensetzung Ihrer Pauschalförderung (vorbehaltlich der Pauschalförderung beantragen Prüfung): 🔑 PDF öffnen Pauschalförderung ablehnen Kontrolle Beiträge: Folgende LSB-Beiträge (inkl. ARAG-Versicherung) sind zu entrichten: Mitglieder bis 18 Jahre: 1 Beitrag 4.09 €: 4,09 € Mitglieder über 18 Jahre: 2 Beitrag 7.09 €: 14,18 € Summe: 18.27 € Folgende Solidarbeiträge sind zu entrichten: Mitglieder bis 18 Jahre: 1 Beitrag 1.50 €: 1,50 € Schieben Sie dazu bitte diesen Balken mit gedrückter linker Maustaste nach unten.

Seite 10 von 47

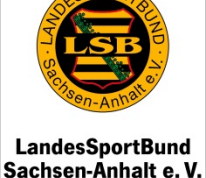

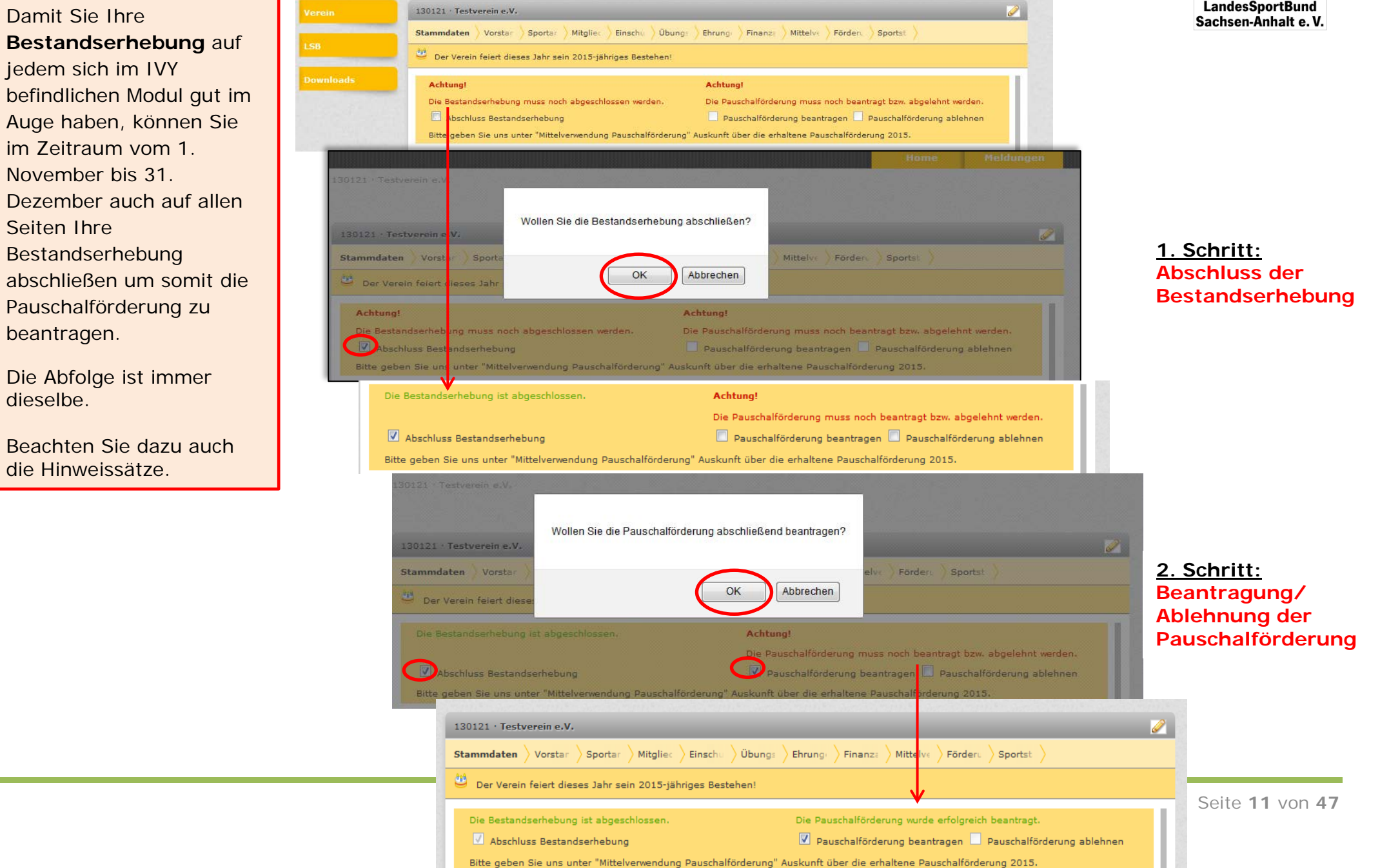

#### 4. Die Home-Seite/Bestanderhebung rückgängig machen

Sie haben die Bestandserhebung bereits erfolgreich abgeschlossen und die Pauschalförderung beantragt, doch Sie müssen noch einmal Veränderungen durchführen, beispielsweise um weitere Mitglieder einzupflegen?

### Dann haben Sie die Möglichkeit, die Bestandserhebung wieder freizuschalten!

Führen Sie dazu bitte die Schritte auf Seite 10/11 in umgekehrter Reihenfolge durch: Als erstes nehmen Sie den gesetzten Haken bei der

| Willkommen Testverein e.V.!<br>Wir begrüßen Sie herzlich im IVY, der Vereinsverwaltungsdatenbank des LandesSportBundes Sachsen-Anhalt! Wir steh<br>jederzeit gern zur Verfügung und freuen uns auf Anregungen zur Verbesserung unseres IVY.<br>Bitte beachten Sie die erforderliche Eingabe von IBAN und BIC! | n Ihnen für Ihre Fragen<br>Sollten Sie fehlerhaft auf den Hake<br>drücken Sie "Abrechen".                                                                                                    | n gekommen sein,                                                                                      |
|----------------------------------------------------------------------------------------------------|----------------------------------------------------------------------------------------------------|----------------------------------------------------------------------------------------------------|
| Bestandserhebun<br>Wollen Sie die Beantragung der Pauschalförderung wieder rückgängig machen?<br>Alisieren Sie j<br>izw. "Verein :<br>1. OK Abbrechen<br>übermittelt und sind Grundlage für die Be<br>Pauschalförderung.<br>Beantragung Pauschalförderung:                                                    | <ul> <li>Kurlen Sie Änderungen durchführen</li> <li>Wollen Sie Änderungen durchführen</li> <li>Wiederholen Sie nun diese Vorgeher</li> <li>Abschluss der Bestandserhebung.</li> <li>Wir begrüßen Sie herzlich im IVV, der Vijederzeit gem zur Verfügung und freue</li> <li>Bitte beachten Sie die erforderliche Ein</li> </ul>                                                                                                    | n, wählen Sie <b>"OK</b> ".<br>ensweise bei dem<br>Daten weiter                                       |
| <ul> <li>Pauschalförderung beantragen</li> <li>Pauschalförderung ablehnen</li> <li>Prüfung): PDF öffnen</li> </ul>                                                                                                    | Bestandserhebung         Mitglieder-Erfassu         Wollen Sie den Abschluss der Bestandserhebung wieder rückgängig machen?         m der Mitglieder                                                                                                    | edererfassung für Ihren Verein                                                                        |
| !!!Achtung!!!                                                                                                    | Abschluss Bestand                                                                                                    | e jetzt Ihre aktuellen Daten                                                                          |
| Nachdem Sie Ihre Änderungen eingepflegt haben,<br>vergessen Sie auf keinen Fall die Bestandserhebung<br>wieder abzuschließen!                                                                                                    | Erfasst sind:<br>> 3 gültige Mitglieder<br>> 0 tätige, lizenzierte Übungsleiter<br>= 0 tätige, lizenzierte Übungsleiter<br>= 0 tatige, lizenzierte Übungsleiter<br>= 0 tatige, lizenzierte Übungsleiter<br>= 0 tatige, lizenzierte Übungsleiter<br>= 0 tatige, lizenzierte Übungsleiter<br>= 0 tatige, lizenzierte Übungsleiter<br>= 0 tatige, lizenzierte Übungsleiter<br>= 0 tatige, lizenzierte Übungsleiter<br>= 0 tatige, lizenzierte Übungsleiter<br>= 0 tatige, lizenzierte Übungsleiter<br>= 0 tatige, lizenzierte Übungsl | alisiert worden, schließen Sie<br>Erfassung hier ab. Ihre<br>en LSB Sachsen-Anhalt<br>Beantragung der |

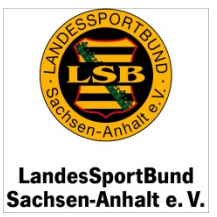

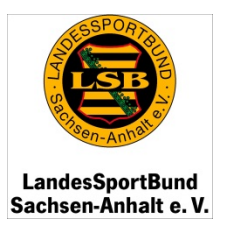

### 4. Die Home-Seite

Wenn Sie auf der Home-Seite nach unten scrollen, sehen Sie einen Überblick Ihrer Mitglieder, ÜbungsleiterInnen, VereinsmanagerInnen und JugendleiterInnen.

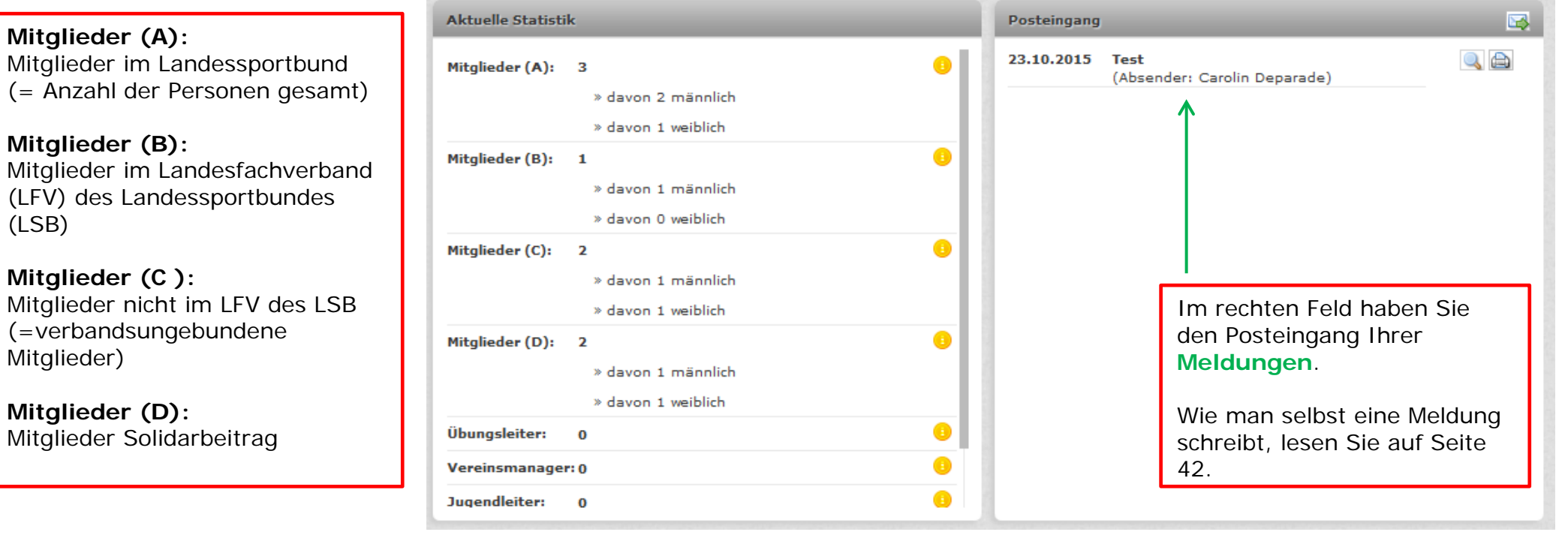

Der Solidar- bzw. Anstattbeitrag ist eine Forderung des Deutschen Olympischen Sportbundes (DOSB). Die Umsetzung dieser wurde zum 6. Ordentlichen Landessporttag in Bernburg am 25.10.2010 beschlossen. Seit dem 01.01.2013 wird der Beschluss nunmehr umgesetzt. Demnach müssen Mitglieder, welche sich freiwillig keinem Landesfachverband zuordnen wollen oder können, einen jährlichen Beitrag in Höhe von 2,50 EUR je Erwachsenen und 1,50 EUR je Kind/Jugendlichen bis 18 Jahren zahlen.

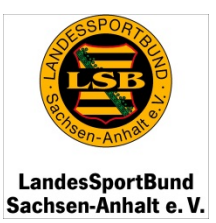

### 5. Die Stammdaten des Vereins

Mit Klick auf Verein gelangen Sie zu den erfassten Daten Ihres Vereins.

Auf den nächsten Seiten werden Ihnen die weiteren Kartenreiter erläutert.

Mit dem **Bleistift** am rechten Bildschirmrand haben Sie die Möglichkeit Ihre Daten zu bearbeiten. Vergessen Sie dabei das Speichern nicht.

| 6                                       | IVY SACHS                                        | SEN ANHALT 20                                                                  |                                                                                 |                                          | Logout                   |
|-----------------------------------------|--------------------------------------------------|--------------------------------------------------------------------------------|---------------------------------------------------------------------------------|------------------------------------------|--------------------------|
| LandesSportBund<br>Sachsen-Anhalt e. V. | 130121 · Testverein e.                           | V.                                                                             |                                                                                 | Home                                     | Meldungen                |
| Verein                                  | 130121 · Testverein                              | e.V.                                                                           |                                                                                 |                                          |                          |
| LSB                                     | Stammdaten Vors                                  | tar Sportar Mitgliec Einschu Übung<br>dieses Jahr sein 2015-jähriges Bestehen! | s ) Ehrung ) Finanzs ) Mittelv∈ ) Förderu                                       | ) Sportst )                              |                          |
| Downloads                               | Achtung!<br>Die Bestandserhei<br>C Abschluss Bes | bung muss noch abgeschlossen werden.<br>standserhebung                         | Achtung!<br>Die Pauschalförderung muss noch bea<br>Pauschalförderung beantragen | ntragt bzw. abgeleh<br>Pauschalförderung | nt werden.<br>9 ablehnen |
|                                         | Bitte geben Sie ur                               | is unter "Mittelverwendung Pauschalförderun<br>130121                          | " Auskunft über die erhaltene Pauschalförd                                      | erung 2015.                              |                          |
|                                         | Name:*                                           | Testverein e.V.                                                                |                                                                                 |                                          |                          |
|                                         | Ort:*<br>Gemeinde:                               | 5                                                                              |                                                                                 |                                          |                          |
|                                         | Gründungsjahr:                                   |                                                                                |                                                                                 |                                          |                          |
|                                         | Mitglied seit:                                   | 19.10.2015                                                                     |                                                                                 |                                          | 50.                      |
|                                         | Postanschrift:*                                  | Testverein e.V.                                                                |                                                                                 |                                          |                          |

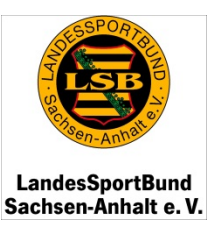

#### 5. Die Stammdaten des Vereins

### Postanschrift:

**Wichtig!** Bei der hier eingegebenen Adresse handelt es sich um die Vereinsadresse, an welche die gesamte Vereinspost zugestellt wird.

### Bankverbindung:

Wichtig! Überweisungen zu Förderungen erfolgen ausschließlich auf das hier angegebene Konto. Prüfen Sie daher stets die Aktualität und Korrektheit. Geben Sie Ihre IBAN und BIC ein.

| ID:*                                                | 130121                                                 |                                         |                                                                                    |  |
|-----------------------------------------------------|--------------------------------------------------------|-----------------------------------------|------------------------------------------------------------------------------------|--|
| Name:*                                              | Testverein e.V.                                        |                                         |                                                                                    |  |
| Ort:*                                               | -                                                      |                                         |                                                                                    |  |
| Gemeinde:                                           | -                                                      |                                         |                                                                                    |  |
| Gründungsjahr:                                      | -                                                      |                                         |                                                                                    |  |
| Mitglied seit:                                      | 19.10.2015                                             |                                         |                                                                                    |  |
| Mitglied bis:                                       | 31.12.2099                                             |                                         |                                                                                    |  |
| Postanschrift:*                                     | Testverein e.V.                                        |                                         |                                                                                    |  |
| Bankverbindung:                                     | BLZ:<br>Kontonummer:<br>Kontoinhaber:<br>IBAN:<br>BIC: | 00<br>00<br>Testverein e.V.<br>00<br>00 | ACHTUNG: IBAN fehlerhaft!<br>ACHTUNG:<br>Es konnte keine Bank<br>ermittelt werden! |  |
| Telekommunikation:*                                 | Telefon:<br>Telefax:<br>E-Mail:                        | -                                       |                                                                                    |  |
| Verwaltungsgericht:                                 | -                                                      |                                         |                                                                                    |  |
| leistungssporttrag. Verei                           | in:                                                    |                                         |                                                                                    |  |
| hauptamtlicher Trainer:                             |                                                        |                                         |                                                                                    |  |
| anerk. Einsatzstelle<br>im Freiwilligendienst:      |                                                        |                                         |                                                                                    |  |
| im Freiwilligendienst:<br>Hinweis: Die hier* angege | ebenen Vereinsdate                                     | en sind durch die Vereinss              | uche öffentlich einsehbar.                                                         |  |

Letzte Änderungen lassen sich anhand des Datums leicht nachverfolgen.

Letzte Änderung: 21.10.2015, 09:48 Uhr

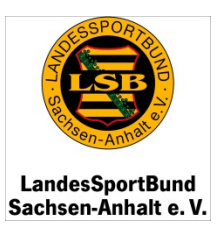

### 6. Die Vorstandsdaten des Vereins

| Verein                                                                                      | 130121 · Testverein e.V.                                                                                 |                                                                |                                                                                                    |
|---------------------------------------------------------------------------------------------|----------------------------------------------------------------------------------------------------|----------------------------------------------------------------|----------------------------------------------------------------------------------------------------|
|                                                                                             | Stamm Vorstand ) portar >                                                                                | Mitglie: 👌 Einschu 👌                                           | Übungs 📏 Ehrung, 📏 Finanzs 📏 Mittelvs 📏 Förder. 📏 Sportst 📏                                                                                                    |
| LSB                                                                                         | Der Verein feiert dieses Jahr :                                                                          | sein 2015-jähriges Be                                          | tehen!                                                                                                    |
| Downloads<br>Jnter dem Modul Vorstand<br>verden die Vorstandsdaten<br>hres Vereins erfasst. | Achtung!<br>Die Bestandserhebung muss nu<br>Abschluss Bestandserhebu<br>Bitte geben Sie uns unter "Mitte | och abgeschlossen we<br>ng<br>elverwendung Pauscha             | Achtung!<br>den. Die Pauschalförderung muss noch beantragt bzw. abgelehnt werden.<br>Pauschalförderung beantragen Pauschalförderung ablehnen<br>Iförderung" Auskunft über die erhaltene Pauschalförderung 2015. |
|                                                                                             | Vorsitzende/r                                                                                            | 2 <del>.5</del> 3                                              |                                                                                                    |
| Die Funktionsbezeichnungen                                                                  | Stellvertreter/in                                                                                        | 2 <del>.4</del> 3                                              | 60                                                                                                    |
| sind vorgegeben und können                                                                  | Sportwart/in, Turnwart/in                                                                                | 9 <del>.4</del> 8                                              | 60 I                                                                                                    |
| Norden                                                                                      | Geschäftsführer/in, Schriftwart/i                                                                        | in -                                                           | 60 ·                                                                                                    |
| verden.                                                                                     | Schatzmeister/in, Kassenwart/in                                                                          | 8 2 <del>.</del> %                                             | <b>6</b>                                                                                                    |
| Die einzelnen                                                                               | Jugendleiter/in                                                                                          |                                                                | 8                                                                                                    |
| eichenerklärungen entnehmen                                                                 | Frauenwart/in                                                                                            | Vereinsdaten -Vorstand                                         | eingeben 66                                                                                                    |
| ie bitte der Seite 46.                                                                      | Pressewart/in                                                                                            | Bitte geben Sie die Date                                       | ein:                                                                                                    |
|                                                                                             | Sozialwart/in                                                                                            | Funktion:                                                      | Vorsitzende/r                                                                                                    |
| Vichtig!<br>/ergessen Sie nicht nach<br>Inderungen zu speichern.                            | Letzte Änderung: keine Angabe                                                                            | Anrede:<br>Vorname, Nachname:*<br>Geburtsdatum:<br>Geschlecht: | gt bzi     gt bzi     weiblich                                                                                                    |
|                                                                                             |                                                                                                    | Postanschrift:<br>sit                                          | Strasse, Nr.:         1g 20:           PLZ, Ort:                                                                                                    |
|                                                                                             |                                                                                                    | rt <b>Telekommunikation:</b><br>:ch<br>at                      | Telefon:     ()       Telefax:     ()       Mobil:     ()                                                                                                    |
|                                                                                             |                                                                                                    | ue<br>ISS                                                      | E-Mail: Seite 16                                                                                                    |

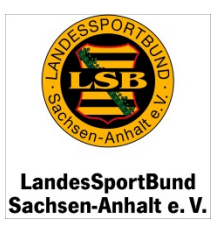

### 7. Das Anlegen einer Sportart/ eines Sportangebots

| Verein                                                                                    | 130121 · Te  | stverein e.V.                  |                        |                   |                         |                  |                |               |                  |                           |                      |                |                       |                   |                  |                     |         |        | 4    |
|-------------------------------------------------------------------------------------------|--------------|--------------------------------|------------------------|-------------------|-------------------------|------------------|----------------|---------------|------------------|---------------------------|----------------------|----------------|-----------------------|-------------------|------------------|---------------------|---------|--------|------|
| LSB                                                                                       | Stamm ) Vo   | orsta <b>Spor</b>              | rtarten<br>es Jahr s   | Mitgli<br>sein 20 | ec ) Eins<br>15-jährige | chu 🖒<br>is Bes' | Übunı<br>ehen! | as ) I        | Ehrung           | > Fina                    | nz: 🔪 M              | littelv        | Förde                 | er. ) sp          | ortst            | >                   |         |        |      |
| Downloads                                                                                 | Achtung!     | 1                              |                        |                   |                         |                  |                |               | Act              | itung!                    | - Maria a            |                |                       |                   |                  |                     |         |        |      |
| Unter dem Modul <b>Sportarten</b><br>erfassen Sie alle Sportarten                         | Bitte geb    | hluss Bestand<br>en Sie uns un | lserhebu<br>hter "Mitt | ng<br>elverwe     | ndung Pa                | uscha            | förder         | ung" i        | Auskun           | Pausc<br>Pausc<br>ft über | halförde<br>die erha | rung<br>altene | beantrage<br>Pauschal | n P<br>förderur   | auschi<br>ng 201 | alförderu<br>5.     | ing abl | ehnen  |      |
| bzw. Sportangebote, welche                                                                | Gesa         | imt (B)                        | 0-                     | 6                 | 7-14                    |                  | 15-10          | 5             | 17-1             | .8                        | 19-26                |                | 27-40                 | 4:                | 1-50             | 51                  | -60     | >      | 60   |
| Vereins betreiben                                                                         | Σ            | (m/w)                          | m                      | w                 | m v                     | x S              | m              | w             | m                | w                         | m                    | W              | m w                   | m                 | w                | m                   | w       | m      | w    |
|                                                                                           | 1            | (1/0)                          | 0                      | 0                 | 0 0                     | )                | 0              | 0             | 0                | 0                         | 0                    | 0              | 1 0                   | 0                 | 0                | 0                   | 0       | 0      | 0    |
| Hier wird auch festgelegt, ob die<br>Mitglieder in einem Verband<br>organisiert sind oder | Letzte Änder | ung: 23.10.2(                  | 015, 08:               | 02 Uhr            |                         |                  |                |               |                  |                           |                      |                |                       | -                 |                  |                     |         |        |      |
| verbandsungebunden Sport                                                                  | Verbandsun   | gebunden (C)                   |                        | -                 |                         |                  |                |               | -                | -                         | -                    |                |                       | -                 |                  |                     | -       |        |      |
| treiben.                                                                                  | Sportart     |                                | Σ (                    | (m/w)             | 0-6<br>m v              | v m              | 7-14<br>w      | 15<br>m       | 5-16<br>w        | 17-18<br>m                | <b>19</b><br>w m     | -26<br>w       | <b>27-40</b><br>m w   | <b>41-</b> :<br>m | 50<br>w          | <b>51-60</b><br>m w | >6<br>m | 0<br>w |      |
| Möchten Sie Änderungen der<br>bereits erfassten Mitglieder                                | Ballonfahren |                                | 2                      | (1/1)             | 0 (                     | 0                | 1              | 0             | 0                | o                         | 0 0                  | 0              | 0 0                   | 0                 | 0                | 0 0                 | 1       | 0      | 9    |
| vornehmen, gehen Sie bitte auf<br>den gleichnamigen Reiter.                               | Die Ar       | nsicht Ihr                     | er Mi                  | tglied<br>de      | der na<br>en Kar        | ch c<br>teni     | len /          | Altei<br>r "M | rskla<br>Aitalie | ssen<br>eder:             | wird<br>' beau       | aut<br>rbei    | tomati                | sch g<br>ben      | ene              | riert,              | nach    | Idem   | ו Si |

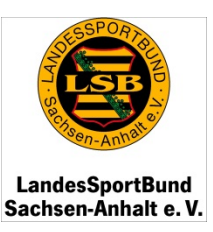

- 0 ×

合 王

#### 🚳 LandesSportBund Sachsen... 🛪 × 💁 LandesSportBund Sachsen... × + 7 C Q f > 1 A https://ivy.lsb-sachsen-anhalt.de/ivy2015/vereine-daten.php 曲 Langessporteu Sachsen-Anhalt e.V. Mit dem **Bleistift** am rechten Bildschirmrand öffnet sich das Sportarten-Menü. Unter der Sportart öffnet sich eine Auflistung aller 8 Vereinsdaten -Sportarten- eingeben Sportangebote laut Sportangebotsliste der Bitte geben Sie die Daten ein: Sportart: einzelnen Verbandszugehörigkeit: Aerobic Landesfachverbände. Aikido » Speichern Akrobatik allg. Gymnast./Fitness-Aerobic American Football Wählen Sie nun Ihr(e) Anfängerschwimmen Angeln Sportangebot(e) aus. Aquafitness u.a. Armbrustschießen Automobilsport, sonstiger 41-50 Badminton Bahnengolf Ballonfahren Ballonsport Ballspiele Baseball Basketball Bauchtanz BBP (Bauch, Beine, Po) 27-40 41-50 51-60 W DE 🔺 🏴 🛱 🛱

### 7. Das Anlegen einer Sportart/ eines Sportangebots

Datei Bearbeiten Ansicht Chronik Lesezeichen Extras Hilfe

15:18

23.10.2015

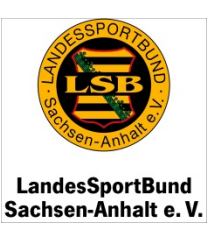

### 7. Das Anlegen einer Sportart/ eines Sportangebots

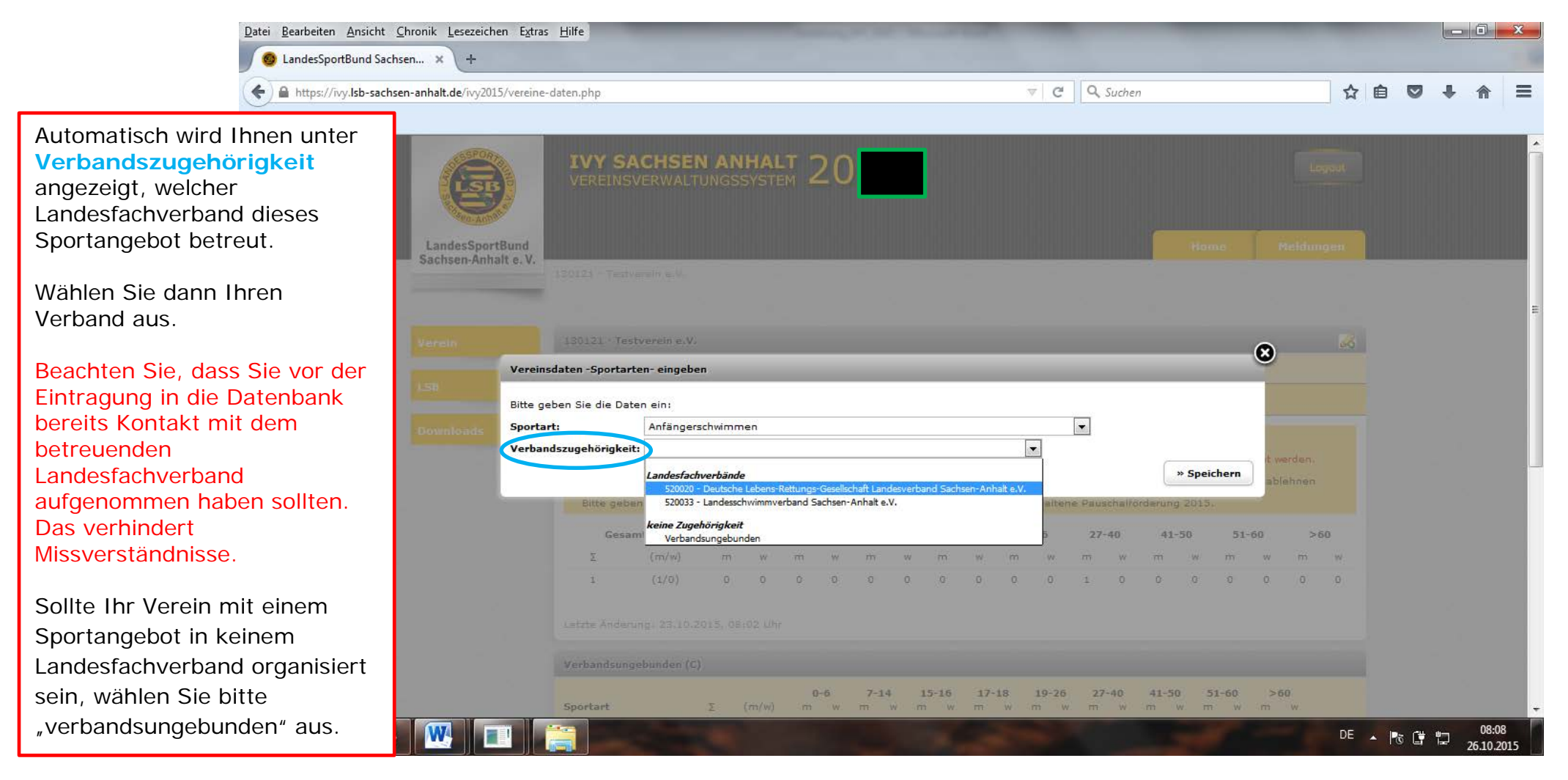

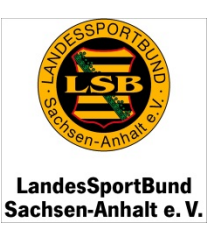

### 7. Das Anlegen einer Sportart/ eines Sportangebots

haben

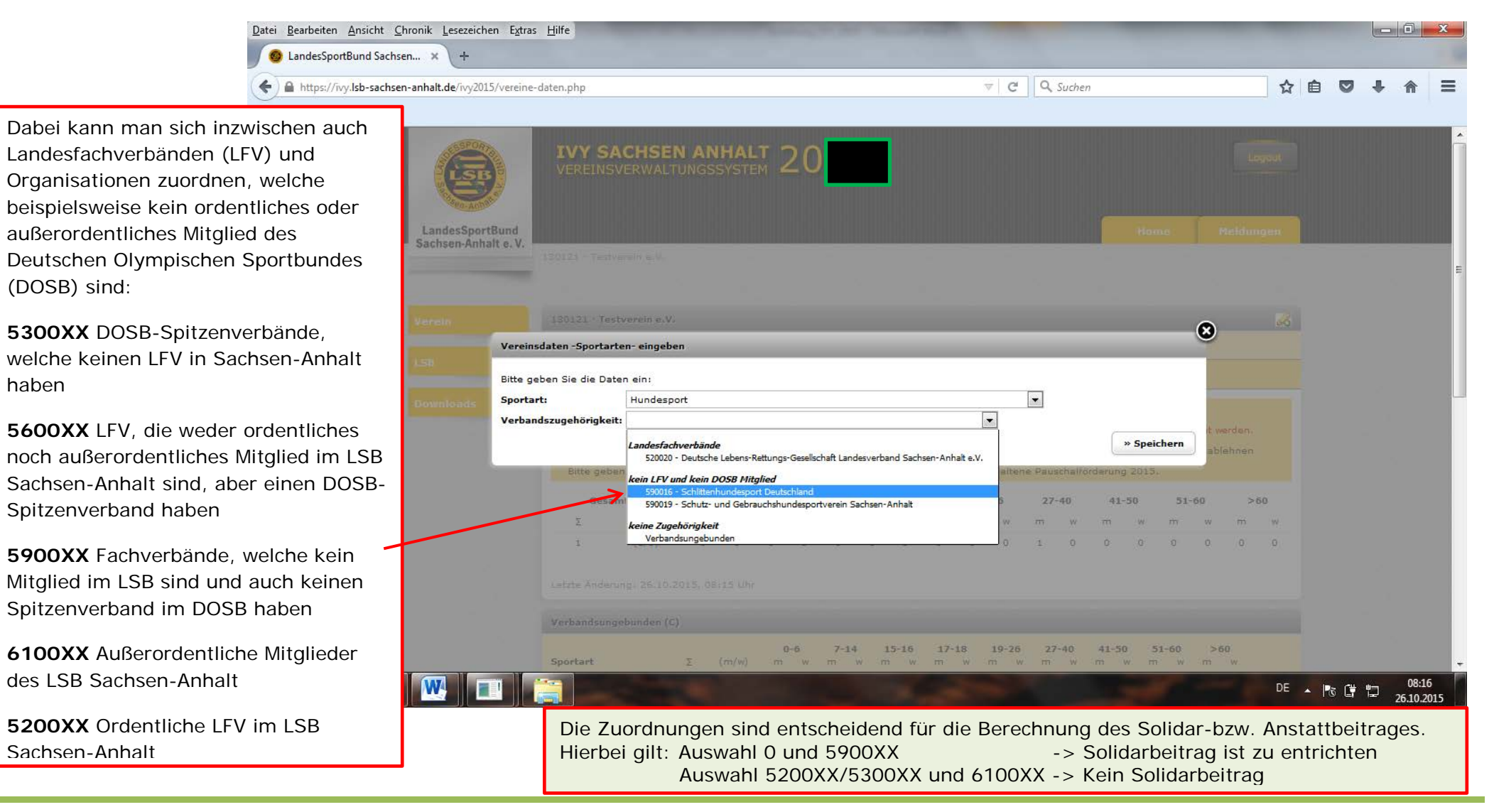

Seite 20 von 47

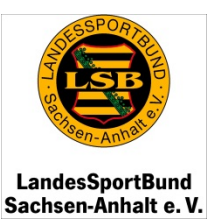

#### 8. Das Modul "Mitglieder"

Bei der Erfassung Ihrer Mitglieder haben Sie auf der Home-Seite (siehe dazu Seiten 9 und 10) die Möglichkeit zwischen der jahrgangsweisen und der namentlichen Mitgliedererfassung zu wählen.

La

Auch hier haben Sie zu jeder Zeit die Bestandserhebungsmaske eingeblendet und können direkt nach dem Einpflegen von Änderungen die Bestandserhebung zum 31. Dezember abschließen und die Pauschalförderung für das nächste Jahr beantragen.

Die zusammenfassenden **Tabellen** in beiden Varianten generieren sich durch Ihre Eingaben automatisch.

Gleichzeitig werden Ihnen die an den LSB abzuführenden **Beiträge** aufgrund der eingegeben Daten angezeigt. Beachten Sie, dass Sie zu allen Beiträgen eine separate Rechnung erhalten.

| rtBund |                                                                                |                                                                                         |                                                                  |                                        |                                              |                                     |                            |                                    |                                                     |                                                       |                                              |                                                     |                                                      |                                                             |                                                     |                                           |                                |              |
|--------|--------------------------------------------------------------------------------|-----------------------------------------------------------------------------------------|------------------------------------------------------------------|----------------------------------------|----------------------------------------------|-------------------------------------|----------------------------|------------------------------------|-----------------------------------------------------|-------------------------------------------------------|----------------------------------------------|-----------------------------------------------------|------------------------------------------------------|-------------------------------------------------------------|-----------------------------------------------------|-------------------------------------------|--------------------------------|--------------|
| 130    | 10121 · Testv                                                                  | verein e.V.                                                                             | 1200                                                             | -                                      |                                              |                                     |                            |                                    |                                                     |                                                       |                                              |                                                     | 2.                                                   |                                                             |                                                     |                                           |                                |              |
| _      |                                                                                |                                                                                         |                                                                  |                                        |                                              |                                     |                            |                                    |                                                     |                                                       |                                              |                                                     |                                                      |                                                             |                                                     |                                           |                                |              |
| 1      | 130121 · Tes                                                                   | tverein e.V.                                                                            |                                                                  |                                        |                                              |                                     |                            |                                    |                                                     |                                                       |                                              |                                                     |                                                      |                                                             |                                                     |                                           |                                |              |
| s      | Stamm 💙 Vo                                                                     | orstar 👌 Spor                                                                           | tar 🔪 Mitgl                                                      | lieder                                 | Einschu                                      | Öbur                                | 191 <b>)</b> I             | hrung                              | Fina                                                | anzi )                                                | Mittel                                       | - ) Fá                                              | rden 👌 S                                             | oort: )                                                     |                                                     |                                           |                                |              |
|        | 9.4                                                                            | un fainet dine                                                                          | es Jahr seil                                                     | n 2015-                                | -jähriges B                                  | estehe                              | n!                         |                                    |                                                     |                                                       |                                              |                                                     |                                                      |                                                             |                                                     |                                           |                                |              |
|        | Der Vere                                                                       | in relett dies                                                                          |                                                                  |                                        |                                              |                                     |                            |                                    |                                                     |                                                       |                                              |                                                     |                                                      |                                                             |                                                     |                                           |                                |              |
|        | Der Vere Achtung!                                                              | in relet dies                                                                           |                                                                  |                                        |                                              |                                     |                            | A                                  | thtung                                              |                                                       |                                              |                                                     |                                                      |                                                             |                                                     |                                           |                                |              |
|        | Der Vere Achtung! Die Besta                                                    | ndserhebung                                                                             | muss noct                                                        | n abges                                | schlossen                                    | werden.                             | 5                          | A.<br>Di                           | c <b>htung</b><br>e Paus                            | !<br>chalför                                          | lerung                                       | muss                                                | noch bear                                            | tragt bzv                                                   | v. abgel                                            | ehnt w                                    | erden.                         |              |
|        | Der Vere Achtung! Die Besta                                                    | ndserhebung<br>Iluss Bestand                                                            | muss noch                                                        | n abges                                | schlossen                                    | werden.                             |                            | A d                                | chtung<br>e Paus<br>Paus                            | l<br>chalför<br>chalför                               | Jerung<br>derung                             | muss<br>) bean                                      | noch bear<br>ragen 🔲                                 | tragt bzv<br>Pauscha                                        | v. abgel<br>Iförderu                                | ehnt w                                    | erden.<br>ehnen                |              |
|        | Der Vere<br>Achtung!<br>Die Bestar<br>Absch<br>Bitte gebe                      | ndserhebung<br>nluss Bestand<br>en Sie uns un                                           | muss noch<br>Iserhebung<br>Iter "Mittelv                         | n abges<br>erwend                      | ung Pause                                    | werden.<br>halförd                  | erung"                     | A<br>Di<br>C<br>Ausku              | chtung<br>e Paus<br>Paus<br>nft übe                 | l<br>chalför<br>chalför<br>r die e                    | Jerung<br>derung<br>halter                   | muss<br>) beant<br>ie Paus                          | noch bear<br>ragen 🔲<br>chalförder                   | tragt bzv<br>Pauscha<br>ung 2011                            | v. abgel<br>Iförderu<br>5.                          | ehnt w                                    | erden.<br>ehnen                |              |
|        | Der Vere Achtung! Die Besta Die Besta Absch Bitte gebe Ges Σ                   | ndserhebung<br>Iluss Bestand<br>en Sie uns un<br>samt<br>(m/w)                          | muss noch<br>Iserhebung<br>Iter "Mittelv<br>0-6<br>m             | n abges<br>erwend<br>w r               | schlossen<br>ung Pauso<br><b>7-14</b><br>m w | verden.<br>halförd<br>15-<br>m      | erung"<br>•16<br>w         | Ar<br>Di<br>C<br>Ausku<br>17-<br>m | chtung<br>e Paus<br>Paus<br>nft übe<br>18<br>w      | :<br>chalför<br>chalför<br>r die e<br>19-<br>m        | derung<br>derung<br>halter<br>26<br>w        | muss<br>) beani<br>1e Paus<br>27<br>m               | noch bear<br>ragen<br>chalförder<br>40<br>w n        | tragt bzv<br>Pauscha<br>Jng 2011<br>41-50                   | v. abgel<br>Iförderu<br>5.<br>51.<br>m              | ehnt w<br>ng abl<br>-60<br>w              | erden.<br>ehnen<br>><br>m      | 60<br>v      |
|        | Der Vere Achtung! Die Besta Die Besta Absch Bitte gebe Ges Σ 3                 | ndserhebung<br>nluss Bestand<br>en Sie uns un<br>samt<br>(m/w)<br>(2/1)                 | muss noch<br>Iserhebung<br>Iter "Mittelv<br><b>0-6</b><br>m<br>0 | n abges<br>erwend<br>w r<br>0 (        | schlossen<br>ung Pauso<br>7-14<br>m w<br>0 1 | werden.<br>halförd<br>15-<br>m<br>0 | erung"<br>16<br>w<br>0     | Ar<br>Di<br>Ausku<br>17-<br>m<br>0 | chtung<br>e Paus<br>Paus<br>nft übe<br>18<br>w<br>0 | chalför<br>chalför<br>r die e<br><b>19-</b><br>m<br>0 | derung<br>derung<br>halter<br><b>26</b><br>w | muss<br>) beant<br>ie Paus<br><b>27</b> -<br>m<br>1 | noch bear<br>ragen<br>chalförder<br>40<br>w n<br>0 ( | tragt bzv<br>Pauscha<br>ung 201:<br>4 <b>1-50</b><br>w<br>0 | v. abgel<br>Iförderu<br>5.<br><b>51</b><br>m<br>0   | ehnt w<br>ng abl<br>-60<br>w<br>0         | erden.<br>ehnen<br>><br>m<br>1 | 60<br>v      |
|        | Der Vere Achtung! Die Bestai Die Bestai Absch Bitte gebe Ges Σ 3 Letzte Ändero | ndserhebung<br>nluss Bestand<br>en Sie uns un<br>samt<br>(m/w)<br>(2/1)<br>ung: 23.10.2 | muss noch<br>Iserhebung<br>Iter "Mittelv<br>0-6<br>m<br>0<br>0   | n abges<br>erwend<br>w r<br>0 (<br>Uhr | n w<br>0 1                                   | werden.<br>halförd<br>15-<br>m<br>0 | erung"<br>• <b>16</b><br>w | Ausku<br>17-<br>m                  | chtung<br>e Paus<br>Paus<br>nft übe<br>18<br>w<br>0 | chalför<br>chalför<br>r die e<br><b>19-</b><br>m<br>0 | derung<br>derung<br>halter<br>26<br>w<br>0   | muss<br>) bean<br>e Paus<br>27<br>m<br>1            | noch beär<br>ragen<br>chalförder<br>40<br>w<br>0 (   | tragt bzv<br>Pauscha<br>ung 201:<br>4 <b>1-50</b><br>w<br>0 | «. abgel<br>lförderu<br>5.<br><b>51</b> .<br>m<br>0 | ehnt w<br>ng abl<br>- <b>60</b><br>w<br>0 | erden.<br>ehnen<br>><br>m<br>1 | 60<br>V<br>C |

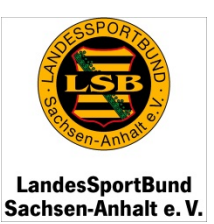

### 9. Die namentliche Mitgliedererfassung

Wenn Sie die interne Vereinsverwaltungsdatenbank für Ihren Verein optimal verwenden möchten, sollten Sie sich für die namentliche Mitgliedererfassung entscheiden.

Dazu legen Sie zuerst eine Beitragsordnung an.

Die Bezeichnung für den Beitragstypen können Sie beliebig wählen. Geben Sie ebenfalls die Höhe des Beitrages an. Dieser bezieht sich immer auf den Monatsbeitrag.

Vergessen Sie das **SPEICHERN** nicht.

Diesen Vorgang wiederholen Sie bitte, bis alle Beitragstypen für Ihren Verein festgelegt sind. Eine Begrenzung der Anzahl gibt es nicht.

| G            | esamt                  | 0-6       |            | 7-14      | 15-16         | 17-1 | 18    | 19-26     | 27 | 7-40 | 41 | -50  | 51-    | 60     | >   | 50 |
|--------------|------------------------|-----------|------------|-----------|---------------|------|-------|-----------|----|------|----|------|--------|--------|-----|----|
| Σ            | (m/w)                  | m         | W T        | 1         | m w           | m    | W.    | 0.00      | •  | .99  | ाण | - W. | m      | 592    | .m  | 0  |
| з            | (2/1)                  | Vereinsda | ten -Mito  | lieder/B  | eitrag- einge | ben  |       |           | 0  | 0    | 0  | 0    | 0      | 0      | 1   |    |
| Kontrolle B  | eiträge<br>58-Bettrage | Beitrag:  |            | €         |               |      | » 5   | Speichern |    |      |    |      | Beitra | g / Mo | nat |    |
| Mitglieder t | iber 18 Jahre:         | 2 B       | eltrag 7.2 | 7 €: 14,5 | 54 E          |      | Ballo | nfahren   |    |      |    |      | 5.00 € |        | Ø   | 1  |
| Summe: 18    | ,81€                   |           |            |           |               |      | Lang  | lauf      |    |      |    |      | 3.00 € |        | Q   | ×  |

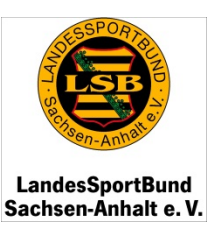

#### 9. Die namentliche Mitgliedererfassung

In dieser Ansicht werden Ihnen die eingegebenen Mitglieder in Kurzform angezeigt.

Durch Klicken des Zeichens haben Sie die Möglichkeit, sich die bereits eingegebenen Mitglieder in einer Excel-Tabelle anzeigen zu lassen.

Nachdem Sie die Beitragsordnung für Ihren Verein festgelegt haben, gehen

Sie bitte auf das **Symbol** , um die Mitglieder für Ihren Verein namentlich zu erfassen. Es öffnet sich Ihnen das auf der nächsten Seite dargestellte Fenster.

| Jahrgangsweise Mitglie                                                   | dererfassung                                             |                               |                            |                          |                         |                                                                                                    |                                                                                         |                 |
|--------------------------------------------------------------------------|----------------------------------------------------------|-------------------------------|----------------------------|--------------------------|-------------------------|----------------------------------------------------------------------------------------------------|-----------------------------------------------------------------------------------------|-----------------|
| Sportart                                                                 |                                                          |                               |                            |                          |                         | Σ                                                                                                    | (m/w)                                                                                   |                 |
| Verbandsungebunden<br>• Ballonfahren                                     | (C)                                                      |                               |                            |                          |                         | 2                                                                                                    | (1/1)                                                                                   |                 |
| 520020 · Deutsche Leb<br>• Anfängerschwimme                              | ens-Rettungs-Gesells<br>n                                | chaft Landes                  | verband Sa                 | chsen-Anha               | lt e <b>.V. (</b> Lan   | desfachverbä<br>0                                                                                    | inde)<br>(0/0)                                                                          | Q.              |
| 520035 · Skiverband Sa<br>• Langlauf                                     | achsen-Anhalt / Sport                                    | verband für o                 | len Naturs                 | chutz e.V. (L            | andesfach               | verbände)<br>1                                                                                       | (1/0)                                                                                   |                 |
|                                                                          |                                                          |                               |                            |                          |                         |                                                                                                    |                                                                                         |                 |
|                                                                          |                                                          |                               |                            |                          |                         |                                                                                                    |                                                                                         |                 |
|                                                                          |                                                          |                               |                            |                          |                         |                                                                                                    |                                                                                         |                 |
| Namentliche Mitglieder                                                   | erfassung                                                |                               | _                          |                          |                         |                                                                                                    | _                                                                                       |                 |
| Namentliche Mitglieder<br>Nachname <del>†</del>                          | rerfassung<br>Vorname \$                                 | Jhg.‡                         | Soll ÷                     | Ist ÷                    | Mtgl. ÷                 | Sportart                                                                                             | gültige Mitglieder                                                                      | Name            |
| Namentliche Mitglieder<br>Nachname ÷<br>Anzahl gefundener Mitg           | rerfassung<br>Vorname ÷<br>glieder: 3                    | Jhg. †                        | Soll ÷                     | Ist÷                     | Mtgl. ÷                 | Sportart                                                                                             | gültige Mitglieder                                                                      | Name            |
| Namentliche Mitglieder<br>Nachname ÷<br>Anzahl gefundener Mitg<br>& Test | rerfassung<br>Vorname≎<br>glieder: 3<br>Testi            | <b>Jhg.</b> ≎<br>1980         | <b>Soll</b> ≎<br>0.00 €    | <b>Ist÷</b><br>0.00 €    | <b>Mtgl. *</b><br>2099  | Sportart<br>520035 · Ski<br>Sportverband<br>(Landesfachv<br>• Langlauf                               | gültige Mitglieder<br>verband Sachsen-Anhalt<br>d für den Naturschutz e.V.<br>verbände) | Name            |
| Namentliche Mitglieder<br>Nachname •<br>Anzahl gefundener Mitg<br>& Test | rerfassung<br>Vorname ÷<br>glieder: 3<br>Testi<br>Testi2 | <b>Jhg.</b> ≎<br>1980<br>1954 | Soll ≎<br>0.00 €<br>0.00 € | Ist≎<br>0.00 €<br>0.00 € | Mtgl. ÷<br>2099<br>2099 | Sportart<br>520035 · Ski<br>Sportverband<br>(Landesfachv<br>• Langlauf<br>Verbandsung<br>• Ballonfah | gültige Mitglieder                                                                      | Name<br>/ Q 2 X |

Die Tabellen zu den Mitgliederzahlen im Modul "Sportarten" und "Mitglieder" werden nach jeder gespeicherten Eingabe automatisch aktualisiert. Diesen Vorgang können Sie jederzeit kontrollieren, indem Sie sich die Zahlen jeweils ansehen.

#### 9. Die namentliche Mitgliedererfassung

Nachdem Sie 🧖 geklickt haben, öffnet sich diese Eingabemaske.

Wichtig ist, dass Sie Angaben zum Geburtsdatum, dem Beginn der Mitgliedschaft und dem Datum der Beendigung erfassen. Diese Daten werden benötigt, um Ihre Mitglieder korrekt in den Tabellen zur Altersstruktur in den Modulen Mitglieder und Sportarten einzuordnen.

Bei der Zuordnung Ihrer Mitglieder zu den entsprechenden Sportarten helfen Ihnen die vorgegebenen und zuvor von Ihnen eingegebenen Sportarten Ihres Vereins. Sie können einem Mitglied auch mehrere Sportarten zuweisen, wenn dieser zum Beispiel in mehreren Abteilungen oder Verbänden Mitglied ist.

#### Hinweis:

Um zu vermeiden, dass ein Mitglied doppelt den LSB-Beitrag entrichten muss, sollten Sie auf die Richtigkeit der Angaben achten. Wenn die eingegebene Person nur einmal zählen soll, jedoch in zwei Abteilungen organisiert ist, sollten in der **linken Spalte** beide Sportangebote angeklickt werden, jedoch nur ein Kreuz in der **rechten Spalte** gesetzt werden.

|                                       |                                                                       | LandesSportBun                                   |
|---------------------------------------|-----------------------------------------------------------------------|--------------------------------------------------|
| Vereinsdaten -Mitglied                | er/namentliche Erfassung- eingeben                                    | Sachsen-Anhalt e.                                |
| Bitte geben Sie die Da                | en ein:                                                               |                                                  |
| Nachname:                             |                                                                       |                                                  |
| Vorname:                              |                                                                       |                                                  |
| Geburtsdatum:                         |                                                                       |                                                  |
| Geschlecht:                           | männlich                                                              |                                                  |
|                                       | O weiblich                                                            |                                                  |
| Sportarten:                           | Verbandsungebunden (C)                                                |                                                  |
|                                       | Ballonfahren Sportart als Mitolied zählen                             |                                                  |
|                                       | 520020 · Deutsche Lebens-Rettungs-Gesellschaft Landesverband Sachse   | <u>en-</u>                                       |
|                                       | Anhalt e.V. (Landesfachverbände)                                      |                                                  |
|                                       | Anfängerschwimmen Sportart als Mitglied zählen                        | $\mathbf{V}$                                     |
|                                       | 520035 · Skiverband Sachsen-Anhalt / Sportverband für den Naturschutz | 1                                                |
|                                       |                                                                       | e)                                               |
| · · · · · · · · · · · · · · · · · · · | Sportart als Mitglied zahlen                                          |                                                  |
| Postanschrift                         | Verbendeursehunden (2)                                                |                                                  |
| - ostanschillt.                       |                                                                       |                                                  |
| Telekommunikation:                    | Telefon:                                                              | Sportart als Mitglied zählen                     |
|                                       | Mobil:                                                                | s-Kettungs-Gesellschaft Landesverband<br>rbände) |
|                                       | E-Mail:                                                               | Sportart als Mitolied zählen                     |
| 0 <b>I I</b>                          | 520035 · Skiverband Sach                                              | isen-Anhalt / Sportverband für den Natu          |
| sankverbindung:                       | e.V. (Landesfachverbände                                              | <u>.)</u>                                        |
|                                       | Kontoinbaber:                                                         | Sportart als Mitglied z                          |
|                                       | IBAN:                                                                 |                                                  |
|                                       | BIC:                                                                  |                                                  |
|                                       | Abbuchung: O monatlich                                                |                                                  |
|                                       | %-jährlich                                                            |                                                  |
|                                       | 1/2-jährlich                                                          |                                                  |
|                                       | 🔘 jährlich                                                            |                                                  |
|                                       | Einzugsermächtigung: 🔲 Einzugsermächtigung liegt vor                  |                                                  |
| Mitglied seit:                        |                                                                       | / 11                                             |
| Mitglied bis:                         | 31.12.2099                                                            | 111                                              |
| Beitragstyp:                          | Ballonfahren (5.00) € ▼                                               | 111                                              |
| 3ildungsgutschein:                    | €                                                                     | 111                                              |
| Soll-Betrag:                          | €                                                                     |                                                  |
| [st-Betrag:                           | ε                                                                     | Soite 24 year                                    |
| Eisenbahnzugehörigke                  | t: 🔍 Eisenbahner                                                      | Seite 24 Von                                     |
|                                       |                                                                       |                                                  |

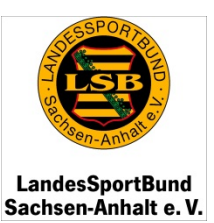

#### 10. Die jahrgangsweise Mitgliedererfassung

Wenn Sie sich auf der Home-Seite für die jahrgangsweise Mitgliedererfassung entschieden haben, erfassen Sie wie auf den Seiten 17 bis 20 dargestellt, zunächst die in Ihrem Sportverein betreute(n) Sportart(en) bzw. Sportangebot(e).

Um nun Ihre Mitglieder einzugeben bzw. zu aktualisieren, klicken Sie

bitte auf den jeweiligen Stift zur Bearbeitung hinter der entsprechenden Sportart.

Die jahrgangsweise Erfassung erfolgt für jede Sportart/jedes Sportangebot, welche Sie angelegt haben separat.

#### Stamm Vorstan Sportar Mitglieder Einsch Übungs Ehrung Finanza Mittelv Förderu Sportst ۳. Der Verein feiert dieses Jahr sein 2015-jähriges Bestehen! Achtung! Achtung! Die Bestandserhebung muss noch abgeschlossen werden. Die Pauschalförderung muss noch beantragt bzw. abgelehnt werden. Abschluss Bestandserhebung 📃 Pauschalförderung beantragen 📃 Pauschalförderung ablehnen Bitte geben Sie uns unter "Mittelverwendung Pauschalförderung" Auskunft über die erhaltene Pauschalförderung 2015. Gesamt 7-14 0-6 15-16 17-18 19-26 27-40 41-50 51-60 >60 Σ (m/w) W з (2/1)0 0 0 0 0 0 0 0 0 0 0 0 0 0 Letzte Änderung: 23.10.2015, 08:10 Uhr Kontrolle Beiträge Beitragsordnung 66 Beitrag / Monat Folgende LSB-Beiträge (inkl. ARAG-Versicherung) sind zu entrichten: Beitragstyp Mitglieder bis 18 Jahre: 1 Beitrag 4.27 €: 4,27 € Ballonfahren 🦉 🗶 5.00€ Mitglieder über 18 Jahre: 2 Beitrag 7.27 €: 14,54 € 🥒 🗶 Langlauf 3.00€ Summe: 18,81 € Folgende Solidarbeiträge sind zu entrichten: Mitglieder bis 18 Jahre: 1 Beitrag 1.50 €: 1,50 € Mitglieder über 18 Jahre: 1 Beitrag 2.50 €: 2,50 € Summe: 4,00 € Jahrgangsweise Mitgliedererfassung (m/w)Sportart Σ Verbandsungebunden (C) Ballonfahren (1/1)2

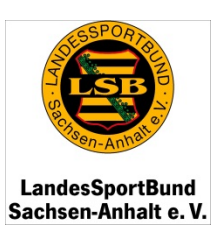

 $\sim$ 

### 10. Die jahrgangsweise Mitgliedererfassung

| Nachdom Sig 🧭                                               |                                                                                                    | Vereinsdaten -Mitglieder/jahrgangsw                                              | reise Erfassung- bearbeiten                           | Fe sind laina Raitranshinan artaset                                                                                              |
|-------------------------------------------------------------|----------------------------------------------------------------------------------------------------|----------------------------------------------------------------------------------|-------------------------------------------------------|----------------------------------------------------------------------------------------------------|
| geklickt haben,<br>öffnet sich<br>folgende<br>Eingabemaske. |                                                                                                    | 2019 - 2010         Jahrgang       (m)         2019       -         2018       - | ▼ 2009 - 2000<br>Jahrgang 🏝 (m) 🚇 (w)<br>2009<br>2008 | ▼ 1999 - 1990         Jahrgang       ▲ (m)       ▲ (w)         1999       -       -       ▲         1998       -       -       ▲ |
| Für jede Sportart,<br>welche Sie<br>angelegt haben,         |                                                                                                    | 2017     -       2016     -       2015     -                                     | 2007                                                  | 1997     -     -     -     -       1996     -     -     -     -       1995     -     -     -                                     |
| erscheint Ihnen<br>diese Maske.                             | Vereinsdaten -Mitglieder/jahrgangsweise Erfassur                                                           | ng-bearbeiten<br>+1 U 1                                                          | 1931 😡                                                |                                                                                                    |
| Jede Sportart ist<br>demnach einzeln                        | 1950 🐼 194                                                                                                 | 10 0 2 X                                                                         | 1930 0 1 🗶                                            | 1992 60                                                                                                    |
| mit den<br>entsprechenden                                   | ▼ 1929 - 1920<br>Jahrgang ▲ (m) ▲ (w) Jah<br>1929 0 1 ¥ 191                                                | .919 - 1910<br>Irgang 💩 (m) 🚨 (w)<br>19 🦝                                        | - 1909 - 1900<br>Jahrgang 🚨 (m) 🚨 (w)<br>1909         | 1990 60                                                                                                    |
| der Mitglieder zu<br>befüllen.                              | 1928 0 1 <b>X</b> 191<br>1927 <b>1 X</b> 191<br>1917                                                       | 18 <table-cell></table-cell>                                                     | 1908 <table-cell></table-cell>                        | Jahrgang 🐣 (m) 🚢 (w)<br>1969 💰                                                                                                   |
| Klicken Sie dazu                                            | 1926 dd 191<br>1925 dd 191                                                                                 | 16 66<br>15 66                                                                   | 1906 6<br>1905 6                                      | 1968 崎                                                                                                    |
| die Anzahl der<br>weiblichen und                            | 1924     -     -     60     191       1923     0     2     X     191       1922     -     -     60     191 | 14 60<br>13 60<br>12 60                                                          | 1904 60<br>1903 60<br>1902 60                         |                                                                                                    |
| männlichen<br>Mitglieder<br>innerhalb eines                 | 1921 <table-cell> 191<br/>1920 🐼 191</table-cell>                                                          | 11 <table-cell></table-cell>                                                     | 1901 <table-cell></table-cell>                        | Vergessen Sie bitte nicht<br>nach unten zu scrollen und                                                                          |
| Jahrganges ein.                                             |                                                                                                    |                                                                                  | » Speichern                                           | abzuschließen.                                                                                                    |

Wiederholen Sie diesen Vorgang für alle von Ihnen eingegebenen Sportarten/Sportangebote.

Seite 26 von 47

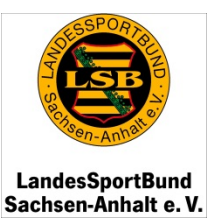

### 11. Das Modul "Einschulungen"

Im Modul Einschulungen erscheinen Ihrem Verein Schülerinnen und Schüler, welche an eine Eliteschule des Sports delegiert wurden.

In allen Fällen muss eine Bestätigung des Landessportbundes vorliegen.

Sportler, die auf Grund eines allgemeinen Eignungstestes an den Eliteschulen des Sports eingeschult werden (Talent-Status), werden nicht angerechnet.

| 8                                       | IVY SACHSEN ANHALT 20                                         |                                            |                     | Logout     |
|-----------------------------------------|---------------------------------------------------------------|--------------------------------------------|---------------------|------------|
| LandesSportBund<br>Sachsen-Anhalt e. V. |                                                               |                                            | Home                | Meldungen  |
|                                         | 130121 · ) estverein e.v.                                     |                                            |                     |            |
| Verein                                  | 130121 · Testverein e.V.                                      |                                            |                     |            |
| 1.00                                    | Stamm Vorstar Sporta: Mitglies Einschulungen Übun             | gs 💙 Ehrung: 👌 Finanzs 🂙 Mittelve 🎽 Förder | ru 👌 Sportst 👌      |            |
| LSD                                     | Der Verein feiert dieses Jahr sein 2015-jähriges Bestehen!    |                                            |                     |            |
| Downloads                               | Achtung!                                                      | Achtung!                                   |                     |            |
|                                         | Die Bestandserhebung muss noch abgeschlossen werden.          | Die Pauschalförderung muss noch bear       | ntragt bzw. abgeleh | nt werden. |
|                                         | Abschluss Bestandserhebung                                    | Pauschalförderung beantragen               | Pauschalförderung   | ablehnen   |
|                                         | Bitte geben Sie uns unter "Mittelverwendung Pauschalförderung | " Auskunft über die erhaltene Pauschalförd | erung 2015.         |            |
|                                         | Es sind noch keine Einschulungen erfasst.                     |                                            |                     |            |
|                                         |                                                               |                                            |                     |            |

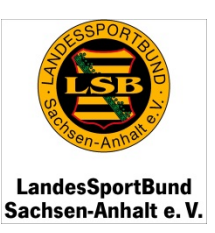

### 12. Das Modul "ÜbungsleiterIn/TrainerIn"

| Unter dem Modul<br>ÜbungsleiterIn/ TrainerIn<br>erscheint Ihnen dieses                           | Verein<br>LSB                         | 130121 · Testverein e.V.<br>Stamm Vorstar Sportar Mitglie: Einschu Übungsleiter                                                                                 | In/TrainerIn > Ehrung: > Finanz: > Mittelv: > Förder: > Sportst >                                                                                                    | 8  |
|--------------------------------------------------------------------------------------------------|---------------------------------------|----------------------------------------------------------------------------------------------------|----------------------------------------------------------------------------------------------------|----|
| Fenster.                                                                                         | Contract of the local division of the | Der Verein reiert dieses Jahr sein 2013-Jahriges bestehen:                                                                                                    |                                                                                                    | _  |
| Darin sind alle - Ihrem<br>Verein zugeordneten -<br>Übungsleiter, Trainer,<br>Vereinsmanager und | Downloads                             | Achtung!<br>Die Bestandserhebung muss noch abgeschlossen werden.<br>Abschluss Bestandserhebung<br>Bitte geben Sie uns unter "Mittelverwendung Pauschalförderung | Achtung!<br>Die Pauschalförderung muss noch beantragt bzw. abgelehnt werden.<br>Pauschalförderung beantragen Pauschalförderung ablehnen<br>"Auskunft über die erhaltene Pauschalförderung 2015. |    |
|                                                                                                  |                                       | alle Übungsleiter                                                                                                    |                                                                                                    | Ľ  |
| Jugendieiter erfasst.                                                                            |                                       |                                                                                                    |                                                                                                    | H  |
| Direkt unter dem Namen<br>werden Ihnen die                                                       |                                       | Anzahi gefundener Daten: 1<br>XXXXX XXXXXX. XX.19XX. XXX                                                                                                    |                                                                                                    |    |
| Lizenznummer, das                                                                                |                                       | Lizenzen                                                                                                    |                                                                                                    | U  |
| Lizenzdokument sowie                                                                             |                                       |                                                                                                    | 9592-lizenz_be                                                                                                    |    |
| die Vereinbarung der                                                                             |                                       | Vereinbarungen                                                                                                    | ß                                                                                                    | H  |
| Person mit Ihrem Verein im                                                                       |                                       | 🗋 🗋 Angaben zur Sportart fehlen!, Angaben zur Laufzeit                                                                                                    | fehlen!                                                                                                    | 81 |
| PDF-Format angezeigt.                                                                            |                                       | Ballonfahren , Laufzeit von: 01.01.2015 - bis: 31.1                                                                                                    | 2.2016                                                                                                    |    |
|                                                                                                  |                                       | Dieser Übungsleiter wird nicht durch Pauschalförderung gefördert.                                                                                               |                                                                                                    |    |

#### Hinweis:

Ab dem 1. Januar 2016 werden auch tätige und DOSB-lizenzierte **Jugendleiter und Vereinsmanager** mit 100,00 EUR in der Pauschalförderung berücksichtigt.

Achten Sie darauf, dass Ihre Unterlagen vollständig beim zuständigen Kreissportbund/Stadtsportbund in Kopie vorliegen.

Eine Mustervereinbarung finden Sie auch auf unserer Homepage unter <u>http://www.lsb-sachsen-anhalt.de/2015/o.red.r/grundsatzdokumente.html</u>

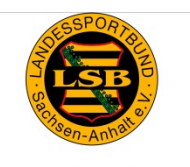

LandesSportBund Sachsen-Anhalt e. V.

### 12. Das Modul "ÜbungsleiterIn/TrainerIn"

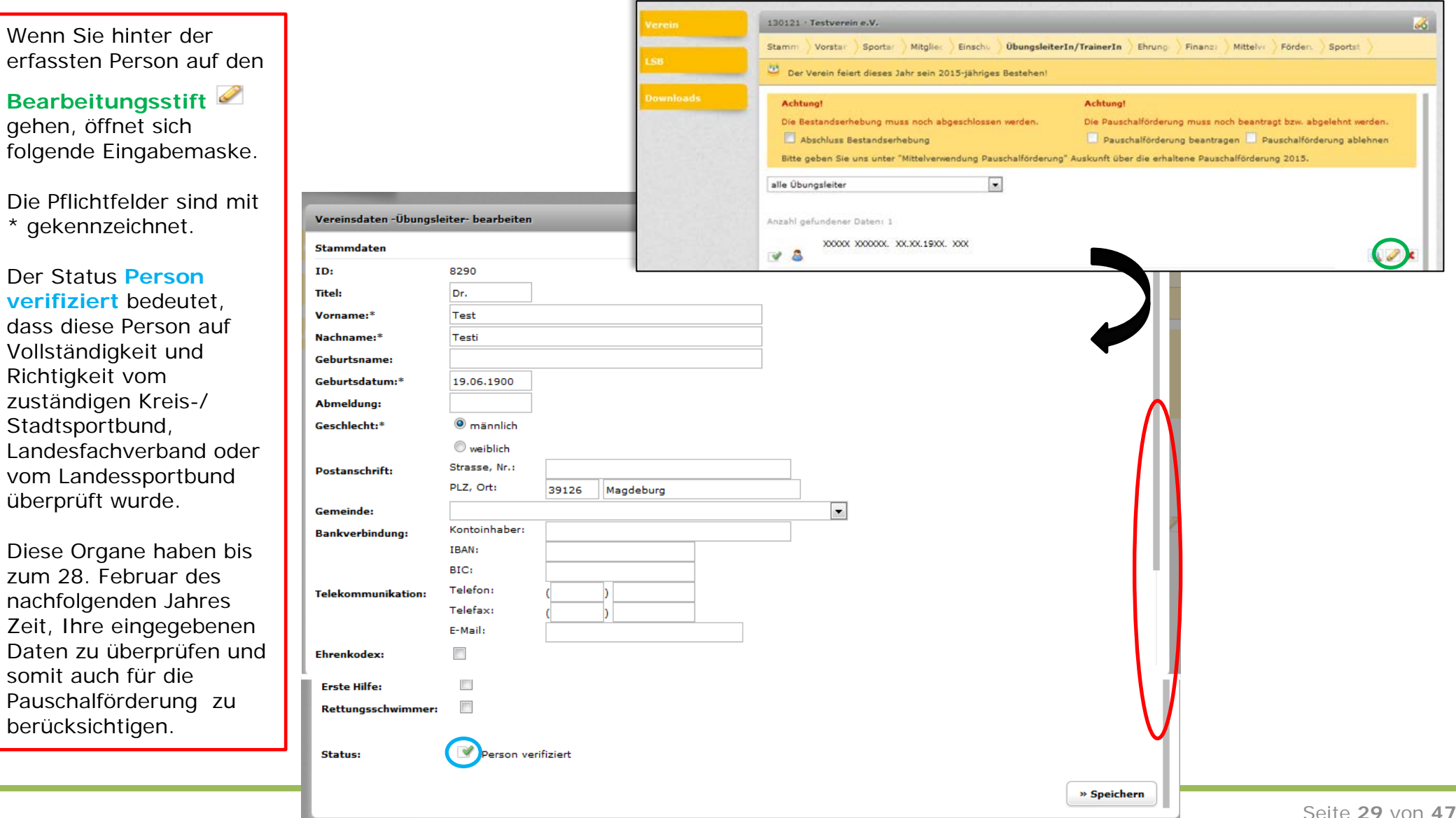

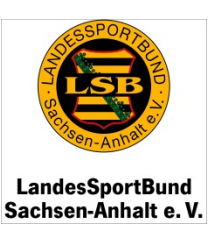

### 12. Das Modul "ÜbungsleiterIn/TrainerIn"

Wenn Sie im Modul ÜbungsleiterIn/TrainerIn auf den **Bearbeitungsstift** hinter der erfassten Vereinbarung gehen, haben Sie die Möglichkeit, die zu betreuende Sportart sowie den Zeitraum der Tätigkeit der Übungsleiterin/des Übungsleiters zu verändern.

Die Symbolerklärung des Status entnehmen Sie bitte der Seite 46.

|                                                                                            | 130121 · Testverein e.V.                                                                                                    |                                                                  | <b></b>             |
|--------------------------------------------------------------------------------------------|----------------------------------------------------------------------------------------------------|------------------------------------------------------------------|---------------------|
|                                                                                            | Stamm Vorstar Sportar Mitgliec Einschu Übu                                                                                                    | ungsleiterIn/TrainerIn > Ehrung > Finanz: > Mittelv: > Förder. > | Sportst 💙           |
| LSB                                                                                        | 😃 Der Verein feiert dieses Jahr sein 2015-jähriges Best                                                                                                    | ehen!                                                            |                     |
| Downloads                                                                                  | Achtung!                                                                                                    | Achtung!                                                         |                     |
|                                                                                            | Die Bestandserhebung muss noch abgeschlossen werd                                                                                                    | den. Die Pauschalförderung muss noch beantragt bzw. abge         | lehnt werden.       |
|                                                                                            | Abschluss Bestandserhebung                                                                                                    | 📃 Pauschalförderung beantragen 📃 Pauschalförder                  | ung ablehnen        |
|                                                                                            | Bitte geben Sie uns unter "Mittelverwendung Pauschalf                                                                                                    | förderung" Auskunft über die erhaltene Pauschalförderung 2015.   |                     |
|                                                                                            | alle Übungsleiter 🔹                                                                                                    |                                                                  |                     |
|                                                                                            | Anzahl gefundener Daten: 1                                                                                                    |                                                                  |                     |
|                                                                                            | 📝 💩 XXXXX, XX.XX.19XX XXXXX                                                                                                    |                                                                  | Q. 🖉 🗶              |
|                                                                                            | Lizenzen                                                                                                    |                                                                  |                     |
|                                                                                            | I 04.0058.16/09, gültig bis: 31.12.2016                                                                                                    | 1421219592-lizenz_be                                             |                     |
|                                                                                            | Vereinbarungen                                                                                                    |                                                                  | <i>6</i>            |
|                                                                                            | 🗋 Angaben zur Sportart fehlen!, Angaben zu                                                                                                    | ır Laufzeit fehlen!                                              | 0                   |
|                                                                                            | Ballonfahren , Laufzeit von: 01.01.2015 -                                                                                                    | bis: 31.12.2016                                                  |                     |
|                                                                                            | and the second second sec |                                                                  |                     |
| einsdaten -Übungsleiter- l                                                                 | earbeiten                                                                                                    |                                                                  |                     |
|                                                                                            | _                                                                                                    |                                                                  |                     |
|                                                                                            | nten Änderungen vor:                                                                                                    | •                                                                |                     |
| e nehmen Sie die gewünst                                                                   | 1 2015                                                                                                    |                                                                  |                     |
| e nehmen Sie die gewünst<br>raum von:<br>1.0                                               | 1.2015                                                                                                    |                                                                  |                     |
| a nehmen Sie die gewünste<br>traum von:<br>(raum bis:<br>11.1<br>rtart:<br>Ball            | 1.2015<br>2.2016<br>infahren                                                                                                    | -                                                                |                     |
| a nehmen Sie die gewünsd<br>raum von: 01.0<br>raum bis: 31.1<br>rtart: Ball<br>nerkungen:  | 1.2015<br>2.2016<br>infahren                                                                                                    |                                                                  |                     |
| a nehmen Sie die gewünsch<br>raum von: 01.0<br>raum bis: 31.1<br>rtart: Ball<br>nerkungen: | 1.2015<br>2.2016<br>Infahren                                                                                                    | •                                                                |                     |
| a nehmen Sie die gewünsch<br>raum von: 01.0<br>raum bis: 31.1<br>rtart: Ball<br>nerkungen: | 1.2015<br>2.2016<br>Infahren                                                                                                    | •                                                                |                     |
| a nehmen Sie die gewünsd<br>raum von: 01.0<br>raum bis: 31.1<br>rtart: Ball<br>nerkungen:  | 1.2015<br>2.2016<br>                                                                                                    |                                                                  |                     |
| a nehmen Sie die gewünsch<br>raum von: 01.0<br>raum bis: 31.1<br>rtart: Ball<br>nerkungen: | 1.2015<br>2.2016<br>Infahren                                                                                                    |                                                                  |                     |
| a nehmen Sie die gewünsch<br>raum von: 01.0<br>raum bis: 31.1<br>rtart: Ball<br>nerkungen: | 1.2015<br>2.2016<br>Infahren<br>:                                                                                                    |                                                                  | Soito <b>20</b> von |
| a nehmen Sie die gewünsd<br>raum von: 01.0<br>raum bis: 31.1<br>rtart: Ball<br>nerkungen:  | 1.2015<br>2.2016<br>Infahren<br>                                                                                                    | 23                                                               | Seite <b>30</b> von |

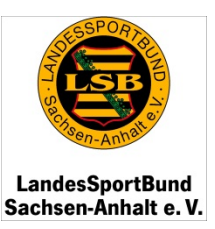

### 12. Das Modul "ÜbungsleiterIn/TrainerIn"

Wenn Ihnen aufgefallen ist, dass ein Übungsleiter, Vereinsmanager oder Jugendleiter noch nicht Ihrem Verein zugeordnet ist, haben Sie die Möglichkeit diese **Person anzulegen**.

Benutzen Sie dazu den Bearbeitungsstift am rechten Bildschirmrand.

In einem neuen Fenster öffnet sich ein Suchlauf.

Dazu ist es notwendig, das **Geschlecht**, den **Geburtsjahrgang** sowie die ersten drei Buchstaben des **Nachnamens** der anzulegenden Person einzugeben.

Dadurch wird vermieden, dass Personen doppelt in der Datenbank erfasst sind.

|                                         | Stamm Vorsta Sportar Mitglie: Einschu Übungsleiter                                                             | -In/TrainerIn Ehrung Finanz: Mittelve Förder Sportst             |
|-----------------------------------------|----------------------------------------------------------------------------------------------------|------------------------------------------------------------------|
|                                         | Der Verein feiert dieses Jahr sein 2015-jähriges Bestehen!                                                     |                                                                  |
|                                         | Achtung!                                                                                                    | Achtung!                                                         |
|                                         | Die Bestandserhebung muss noch abgeschlossen werden.                                                           | Die Pauschalförderung muss noch beantragt bzw. abgelehnt werden. |
|                                         | Abschluss Bestandserhebung                                                                                     | 📃 Pauschalförderung beantragen 📃 Pauschalförderung ablehner      |
|                                         | Bitte geben Sie uns unter "Mittelverwendung Pauschalförderung                                                  | " Auskunft über die erhaltene Pauschalförderung 2015.            |
| 'ereinsdaten -                          | -Übungsleiter- eingeben                                                                                        | ۲                                                                |
| <b>'ereinsdaten</b> -<br>itte suchen Si | -Übungsleiter- eingeben<br>ie zunächst in unserer Personen-Datenbank, ob der Übungsleiter bereits erfasst ist: |                                                                  |

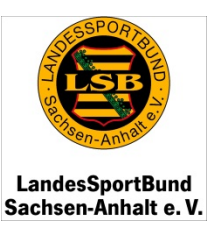

### 12. Das Modul "ÜbungsleiterIn/TrainerIn"

Nachdem Sie den Suchlauf gestartet haben, gibt es zwei Möglichkeiten:

#### Variante 1:

Die gesuchte Person ist bereits in der Datenbank erfasst, da diese beispielsweise in mehreren Vereinen tätig ist, und kann Ihrem Verein zugeordnet werden.

### Durch Bestätigung des

Symbols ordnen Sie die angezeigte Person Ihrem Verein zu. Die bisher erfassten Stammdaten sowie Lizenzdaten und –dokumente der Person werden übernommen.

Beachten Sie bitte, dass dem zuständigen Kreis-/ Stadtsportbund eine gültige Vereinbarung zwischen Ihrem Verein und der Person vorliegen muss.

|                                               | Stamm Wanter Seader Mitel           | Übungsfolteste (Texingete            | Sharan Vanues Gadas Gad | 0 |
|-----------------------------------------------|-------------------------------------|--------------------------------------|-------------------------|---|
| Vereinsdaten -Übu                             | ngsleiter- eingeben                 |                                      |                         | U |
| Bitte suchen Sie zu                           | nächst in unserer Personen-Datenban | k, ob der Übungsleiter bereits erfa: | sst ist:                |   |
| Geschlecht: 🔘 🐣                               | männlich 🔘 🚨 weiblich               |                                      |                         |   |
| Jahrgang: 19                                  | -                                   |                                      |                         |   |
| Nachname: dep                                 |                                     |                                      |                         | 1 |
| Depara                                        | de, Carolin (12823)                 |                                      |                         |   |
| esoporteund<br>andahalt e V                   |                                     |                                      | 8                       |   |
| Vereinsdaten -Übungsleiter- eingeben          |                                     |                                      |                         |   |
| Bitte suchen Sie zunächst in unserer Personer | -Datenbank, ob der Übungsleiter ber | eits erfasst ist:                    |                         | 2 |
|                                               |                                     |                                      |                         | 2 |
| Geschlecht: 🔘 🛎 männlich 🛛 🔍 weiblich         |                                     |                                      |                         |   |
| Jahrgang: 19 )                                |                                     |                                      |                         |   |
| Nachname: Deparade, Carolin (12823)           |                                     |                                      |                         |   |
|                                               |                                     |                                      |                         |   |
| 📝 💄 Carolin Deparade                          | 30.03.19                            | Halle                                |                         |   |
|                                               |                                     |                                      | 2                       |   |
|                                               |                                     |                                      |                         |   |
|                                               |                                     |                                      |                         |   |
| War die Suche nicht erfolgreich? Dann geben : | Sie bitte die Person neu ein:       |                                      | ß                       |   |
|                                               |                                     |                                      |                         |   |

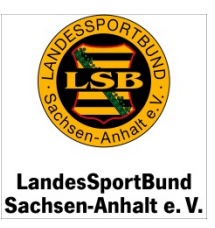

### 12. Das Modul "ÜbungsleiterIn/TrainerIn"

Variante 2: Die gesuchte Person ist noch nicht in der Datenbank erfasst und muss nun <u>einmalig</u> von Ihnen angelegt werden.

Achten Sie zuvor bitte auf das korrekte Geburtsjahr und die richtige Schreibweise des Namens. In jedem Fall soll verhindert werden, dass Personen in der Datenbank doppelt angelegt werden.

Wenn Sie alles überprüft haben und sich sicher sind, dass die Person noch nicht im System erfasst ist, nutzen Sie bitte diese Funktion.

| Bitte suchen Sie zunächst in | unserer Personen-Datenbank | r, ob der Übungsleiter bereits ( | erfasst ist: |  |
|------------------------------|----------------------------|----------------------------------|--------------|--|
| Geschlecht: 🔘 🚨 männlich     | 🖲 🚨 weiblich               |                                  |              |  |
| ahrgang: 1923 💌              |                            |                                  |              |  |
| lachname: abc                |                            |                                  |              |  |
|                              |                            |                                  |              |  |
|                              |                            |                                  |              |  |
|                              |                            |                                  |              |  |
|                              |                            |                                  |              |  |
|                              |                            |                                  |              |  |

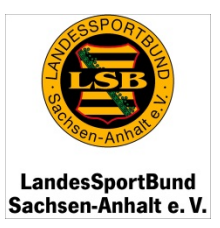

### 12. Das Modul "ÜbungsleiterIn/TrainerIn"

Variante 2: Nachdem Sie auf den

Bearbeitungsstift geklickt haben, öffnet sich die nachfolgende Eingabemaske.

Einmalig sind dann die mit \* gekennzeichneten Felder auszufüllen.

Vergessen Sie bitte das **SPEICHERN** nicht und achten Sie auf die Korrektheit der eingegebenen Daten.

| Stamudates         Titel:         Voranne:*         Voranne:*         Caburtaanne:         Gaburtaanne:         Gaburtaanne:         Gaburtaanne:         Gaburtaanne:         Gaburtaanne:         Gaburtaanne:         Gaburtaanne:         Gaburtaanne:         Gaburtaanne:         Gaburtaanne:         Outaachrif:         Putsonth?         Putsonth?         Putsonth?         Putsonth?         Putsonth?         Putsonth?         Putsonth?         Putsont?         Putsont?                                                                                                    |       |
|----------------------------------------------------------------------------------------------------|-------|
| Tel:                                                                                                    |       |
| Vorame:*                                                                                                    |       |
| Nachname:*                                                                                                    |       |
| Geburtsame:   Geburtsatum:*   Abmeldung:   Geschlecht*   • wablich   Postanschrift:   Piz. Ort:   Parmeinde:   Bankverbindung:   Bankverbindungsträger:*   Trip:   Stufe:   Profil:   Profil:   Profil:   Profil:   Profil:   Profil:   Profil:   Profil:   Profil:   Profil:   Profil:   Profil:   Profil:   Profil:   Profil:   Profil:   Profil:   Profil:   Profil:   Profil:   Profil:                                                                                                    |       |
| Geburtbatum:*   Abmeldung:   Geschlecht:*   mannlich   © verblich   Postanschrift:   Strasse, In::   PLZ, Ort:   Gemeinde:   IBAN:   Bankverbindung:   IBAN:   IBAN:                                                                                                    |       |
| Abmeldung:<br>Geschlecht*   mainlich  weiblich  Postanschrift:  Postanschrift:  PiZ. Ort:  Bankverbindung:  Bankverbindung:  Bank:  Telefon:  Telefon: Telefon:  Telefon: Telefon: Telefon: Telefon: Telefon: Telefon: Telefon: Telefon: Telefon: Telefon: Telefon: Telefon: Telefon: Telefon: Telefon: Telefon: Telefon: Telefon: Telefon: Telefon: Telefon: Telefon: Telefon: Telefon: Telefon: Telefon: Tel |       |
| Geschlecht*      manilch     weiblich Postanschrift:     Btrasse, Nr.:     Gemeinde:     Bankverbindung:     IBAN:     IGC:     Telefon:     Telefon   |       |
| Image: Strasse, Nr.:   Postanschrift:   Strasse, Nr.:   PLZ. Oft:   Cemeinde:   Bankverbindung:   Kontoinhaber:   IBAN:   BLG:   IBAN:   BLG:   Telefon:   Telefon:   Telefon:   Telefon:   Telefon:   Telefon:   Telefon:   Telefon:   Telefon:   Telefon:   Telefon:   Telefon:   Strasschwimmer:                                                                                                    |       |
| Postanschrift:       Strasse, Nr.:                                                                                                    |       |
| PIZ, Ort:   Gemeinde:   Bankverbindung:   Kontoinhaber:   IBAN:   Bankverbindung:   Kontoinhaber:   IBAN:   BiC:   Telefon:   Telefax:   E-Mail:   E-Mail:   Etrenkodex:   E-Mail:   Etrenkodex:   E-Mail:   Etrenkodex:   Itizenzen    Lizenzen   Lizenzen    Lizenzen   Lizenzen   Lizenzen   Lizenzen   Lizenzen   Lizenzen   Lizenzen   Lizenzen   Lizenzen   Lizenzen   Lizenzen   Lizenzen   Lizenzen   Lizenzen   Citigkeit:*   Verlangerungsdatum:   Citigkeit:*   Kinder/Jugend   Erwachsene   Sentoren                                                                                                    |       |
| Gemeinde:                                                                                                    |       |
| Bankverbindung:                                                                                                    |       |
| IBAN:       BC:         BIC:       BIC:         BIC:       BIC:         Telefon:       Telefon:         Telefax:       Telefax:         E-Mail:       E-Mail:         Etrenkodex:       Image: Comparison of the second of the second of the secon                                                                                                    |       |
| BIC:                                                                                                    |       |
| Telefon:                                                                                                    |       |
| Telefax:   E-Mail:   Erste Hilfe:   B:    Erste Hilfe:      Erste Hilfe:  I:  Erste Hilfe:    Erste Hilfe:    Erste Hilfe:    Erste Hilfe:    Erste Hilfe:    Erste Hilfe:  I:  Erste Hilfe:    Erste Hilfe:    Erste Hilfe:    Erste Hilfe:    Erste Hilfe:    Erste Hilfe:  I:  Erste Hilfe:    Erste Hilfe:    Erste Hilfe:    Erste Hilfe:    Erste Hilfe:    Erste Hilfe:  I:  Erste Hilfe:    Erste Hilfe:    Erste Hilfe:    Erste Hilfe:    Erste Hilfe:    Erste Hilfe:  I:  Erste Hilfe:    Erste Hilfe:                                                                                                    |       |
| E-Mail: Ehrenkodex: E-Mail: Ehrenkodex: E-Mail: Erret Hilfe: Erret Hilfe: Erret Hil   |       |
| Ehrenkodex:   Erste Hilfe:   Rettungsschwimmer:   Izenzen   Lizenzen   Lizenzi:   Ausbildungsträger:*   Typ:   Stufe:   Profil:   Schwerpunkt/Disziplin:   Lizenznummer:*   Ausstellungsdatum:   Gültigkeit:*   Verlängerungsdatum:   Titigkeitsbereiche:   ininder/Jugend                                                                                                    |       |
| Erste Hilfe:    Rettungsschwimmer:    Lizenzen    Lizenzi Ausbildungsträger:*   Typ:    Stufe:    Profil:    Schwerpunkt/Disziplin:    Lizenznummer:*    Ausstellungsdatum:    Gültigkeit:*    Verlängerungsdatum:    Titigkeitsbereiche:                                                                                                    |       |
| Rettungsschwimmer:     Lizenzen     Lizenzen     Lizenzi:     Ausbildungsträger:*     Typ:   Stufe:   Profil:   Schwerpunkt/Disziplin:   Schwerpunkt/Disziplin:     Lizenznummer:*   Gültigkeit:*   Verlängerungsdatum:   Tätigkeitsbereiche:     Kinder/Jugend     Erwachsene     Senioren     Seite :                                                                                                    |       |
| Lizenzen Lizenzenzen Lizenzen Lizenzen Lizenzen Lizenzen Lizenzenzenzen Lizenzenzen Lizenzenzenzen Lizenzenzenzenzen Lizenzenzenzenzen Lizenzenzenzenzenzen Lizenzenzenzenzenzenzen Lizenzenzenzenzenzenzenzen Lizenzenzenzenzenzenzenzenzenzenzenzen Lizenzenzenzenzenzenzenzenzenzenzenzenzenz                                                                                                    |       |
| Lizenz: Ausbildungsträger:* Typ:   Typ:   Stufe:   Profil:   Schwerpunkt/Disziplin:   Lizenznummer:*   Gültigkeit:*   Gültigkeit:*   Tätigkeitsbereiche:   Kinder/Jugend   Erwachsene                                                                                                    |       |
| Typ:   Stufe:   Profil:   Schwerpunkt/Disziplin:   Schwerpunkt/Disziplin:   Cültigkeit:*   Gültigkeit:*   Verlängerungsdatum:   Tätigkeitsbereiche:   Kinder/Jugend   Erwachsene                                                                                                    |       |
| Stufe:   Profil:   Schwerpunkt/Disziplin:   Schwerpunkt/Disziplin:   Ausstellungsdatum:   Gültigkeit:*   Gültigkeit:*   Image: Senioren   Tätigkeitsbereiche:   Kinder/Jugend   Erwachsene                                                                                                    |       |
| Profil:   Schwerpunkt/Disziplin:   Schwerpunkt/Disziplin:     Izenznummer:*   Ausstellungsdatum:   Gültigkeit:*   Gültigkeit:*   Image: Schwerpunkt   Tätigkeitsbereiche:   Kinder/Jugend   Erwachsene   Senioren Senioren                                                                                                    |       |
| Schwerpunkt/Disziplin:        Lizenznummer:*                                                                                                    |       |
| Lizenznummer:* Ausstellungsdatum: Gültigkeit:* Verlängerungsdatum: Tätigkeitsbereiche: Kinder/Jugend Erwachsene Senioren Seite S                                                                                                    |       |
| Ausstellungsdatum:                                                                                                    |       |
| Gültigkeit:*                                                                                                    |       |
| Verlängerungsdatum:                                                                                                    |       |
| Tätigkeitsbereiche: Kinder/Jugend Erwachsene Senioren Seite                                                                                                    | - 4   |
|                                                                                                    | 34 VO |
| Behinderte Stützpunkt Gesundheit                                                                                                    |       |

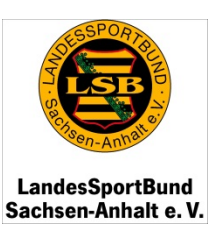

#### 12. Das Modul "ÜbungsleiterIn/TrainerIn"

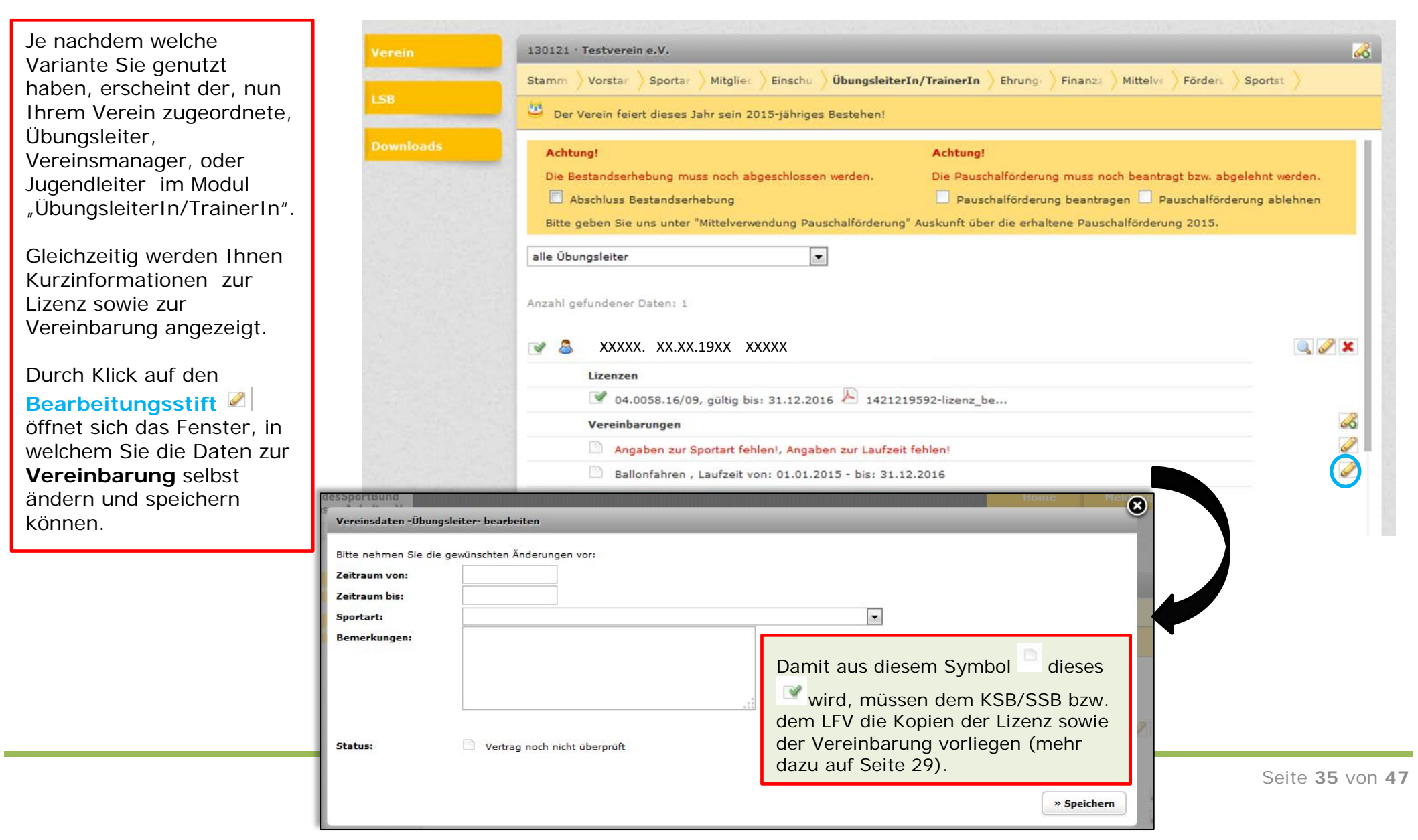

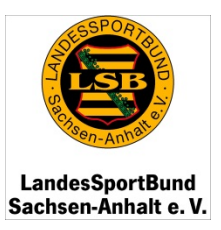

## 12. Das Modul "ÜbungsleiterIn/TrainerIn"

| Wenn eine Person nicht mehr                                                                           | Verein      | 130121 · Testverein e.V.                                                                                                    | 6   |
|----------------------------------------------------------------------------------------------------|-------------|----------------------------------------------------------------------------------------------------|-----|
| als Ubungsleiter,<br>Vereinsmanager oder                                                              | LSB         | Stamm Vorstar Sportar Hitglie: Einschu ÜbungsleiterIn/TrainerIn Ehrung Finanzz Mittelve Förder: Sportst S                                                                                                    |     |
| Ihrem Verein falsch<br>zugeordnet wurde, können Sie<br>die Zuordnung löschen.                         | Downloads   | Der Verein feiert dieses Jahr sein 2015-jahriges Bestehen!      Achtung!      Die Bestandserhebung muss noch abgeschlossen werden.      Abschluss Bestandserhebung      Pauschalförderung muss noch beantragt bzw. abgelehnt werden.      Pauschalförderung beantragen      Pauschalförderung beantragen      Pauschalförderung ablehnen                                                                                                    | T   |
| Gehen Sie dazu bitte auf 🗷 .                                                                          |             | Bitte geben Sie uns unter "Mittelverwendung Pauschalförderung" Auskunft über die erhaltene Pauschalförderung 2015.                                                                                                    | -11 |
| Anschließend haben Sie die                                                                            |             | Anzahl gefundener Daten 1                                                                                                    | -11 |
| Möglichkeit durch Klick auf <sup>O</sup><br>die Löschung der Person zu<br>bestätigen oder durch Klick |             | Image: State of the state of the state o | ×   |
| auf e Löschung                                                                                        | Anzahl gefu | Image: Windowski with the state of the state of       | 2   |
| abzubrechen.                                                                                          | ⊻ 8         | XXXXX, XX.XX.19XX XXXXX<br>izenzen<br>9 04.0058.16/09, gültig bis: 31.12.2016 A 1421219592-lizenz_be                                                                                                    | 2   |
|                                                                                                    |             | /ereinbarungen     Image: Constant fehlen!, Angaben zur Laufzeit fehlen!       Angaben zur Sportart fehlen!, Angaben zur Laufzeit fehlen!     Image: Constant fehlen!       Ballonfahren , Laufzeit von: 01.01.2015 - bis: 31.12.2016     Image: Constant fehlen!                                                                                                    |     |

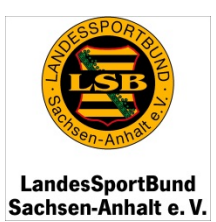

## 13. Fördervoraussetzungen für Übungsleiter, Vereinsmanager und Jugendleiter

Sportfördergesetz.

| Das Hochladen der                                                                                                    | Verein    | 130121 · Testverein e.V.                                                                                                    | 8                                                                                                    |  |
|----------------------------------------------------------------------------------------------------|-----------|----------------------------------------------------------------------------------------------------|----------------------------------------------------------------------------------------------------|--|
| Dokumente, sowie die<br>Bestätigung und Verifizierung<br>von Personen obliegt den                                                                                                    |           | Stamm Vorstar Sportar Mitglie: Einschu ÜbungsleiterIn/TrainerIn Ehrung: Finanz: Mittelv: Förder: Sportst                                                                                                    |                                                                                                    |  |
|                                                                                                    | LSB       | U Der Verein feiert dieses Jahr sein 2015-jähriges Bestehen!                                                                                                    |                                                                                                    |  |
| Kreis- und Stadtsportbünden,<br>den Landesfachverbänden<br>sowie dem Landessportbund.<br>Die Organe haben bis zum 28.<br>Februar Zeit, Ihre<br>Eintragungen zu überprüfen                                                            | Downloads | Achtung!       Achtung!         Die Bestandserhebung muss noch abgeschlossen werden.       Die Pausch         Abschluss Bestandserhebung       Pausch         Bitte geben Sie uns unter "Mittelverwendung Pauschalförderung" Auskunft über         alle Übungsleiter                                                                                                    | nalförderung muss noch beantragt bzw. abgelehnt werden.<br>halförderung beantragen 🔲 Pauschalförderung ablehnen<br>r die erhaltene Pauschalförderung 2015.                          |  |
| und zu bestätigen.                                                                                                    |           | Anzahl gefundener Daten: 1                                                                                                    |                                                                                                    |  |
| Liegen alle Dokumente vor<br>und die Daten wurden<br>überprüft, erscheint Ihnen<br>der Satz "Dieser Übungsleiter<br>wird durch die<br>Pauschalförderung gefördert.".                                                                 |           | <ul> <li>XXXXX, XX.XX.19XX XXXXX</li> <li>Lizenzen</li> <li>04.0058.16/09, gültig bis: 31.12.2016</li> <li>1421219592-lizenz_bet</li> <li>Vereinbarungen</li> <li>Angaben zur Sportart fehlen!, Angaben zur Laufzeit fehlen!</li> <li>Ballonfahren , Laufzeit von: 01.01.2015 - bis: 31.12.2016</li> </ul>                                                                                                    | <ul> <li>Die Person hat</li> <li>✓ eine gültige und vom DOSB-<br/>anerkannte Lizenz</li> <li>✓ mit einem Gültigkeitsdatum über<br/>den 31.12.2015 <u>hinaus</u>.</li> </ul>         |  |
| Hat eine Person eine gültige<br>Übungsleiterlizenz <u>und</u> eine<br>gültige Vereinsmanagerlizenz, so<br>muss die Person einen<br><b>Übungsleitervertrag und eine</b><br><b>Tätigkeitsvereinbarung</b> mit<br>dem Verein schließen. |           | Image: State of the state of the state | <ul> <li>Ein aktuell gültiger<br/>Übungsleitervertrag bzw. (bei<br/>Jugendleitern und<br/>Vereinsmanagern) eine aktuell<br/>gültige Tätigkeitsvereinbarung lieg<br/>vor.</li> </ul> |  |
| Es wird dabei nicht auf die<br>einzelne Person geachtet,<br>sondern auf das entsprechende<br>Kriterium in der                                                                                                    |           | Tanzsport 🔑 1410957673-segment_0<br>Dieser Übungsleiter wird durch Pauschalförderung gefördert.                                                                                                    | <ul> <li>✓ Eine Kopie aller Dokumente hat<br/>der Kreis-/ Stadtsportbund bis zum<br/>31. Dezember erhalten.</li> </ul>                                                              |  |
| Ausführungsverordnung zum                                                                                                    |           |                                                                                                    |                                                                                                    |  |

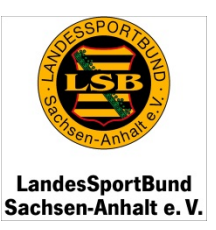

#### 14. Das Modul "Ehrungen"

130121 · Testverein e.V. Stamn Vorstar Sportar Mitglier Einsc Übungs Ehrungen Finanz Mittelve Förderu Sports 11 H Der Verein feiert dieses Jahr sein 2015-jähriges Bestehen! Achtung! Achtung! Die Pauschalförderung muss noch beantragt bzw. abgelehnt werden. Die Bestandserhebung muss noch abgeschlossen werden. Abschluss Bestandserhebung Pauschalförderung beantragen 📃 Pauschalförderung ablehnen Bitte geben Sie uns unter "Mittelverwendung Pauschalförderung" Auskunft über die erhaltene Pauschalförderung 2015. Anzahl gefundener Ehrungen: 21 Manfred XXX 2014 Ehrennadel Bronze Vereinsdaten -Ehrungen- Detailansicht Die gewählte Ehrung im Detail: Antragsteller: Datum: 16.10.2013 VerNr.: XXX Auszuzeichnender: Anrede: Herr Vorname, XXX XXX Nachname: Strasse, Nr.: XXX PLZ, Ort: XXX Auszeichnung: Ehrennadel Bronze Typ: Datum: 18.01.2014

Im Modul Ehrungen können Sie alle bereits erfolgten Ehrungen Ihres Vereins bzw. Ihrer Mitglieder einsehen.

Unter Einhaltung der Ehrungsordnung des Landessportbundes können Sie z.B. die nächsthöhere Ehrung für ein Mitglied Ihres Vereins beim Landessportbund beantragen.

Um sich Details zu den Ehrungen anzusehen, klicken Sie bitte auf .

Folgendes Fenster öffnet sich Ihnen.

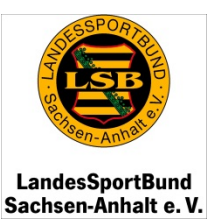

#### 15. Das Modul "Finanzamt"

Im Modul Finanzamt IVY SACHSEN ANHALT 20 werden vom Kreis-/ Stadtsportbund die Daten zu Ihrem Freistellungsbescheid/ LandesSportBund Sachsen-Anhalt e. V. Ihrer Gemeinnützigkeit 130121 · Testverein e.V. hinterlegt und in die Datenbank hochgeladen. 130121 · Testverein e.V. **!!!** Eine Kopie des Übung Förden Stamm Sportar Mitgliec Einschu Ehrung Finanzamt Mittely Sportst Vorstan Freistellungsbescheides Der Verein feiert dieses Jahr sein 2015-jähriges Bestehen! muss daher beim Kreis-/ Stadtsportbund vorliegen. Achtung! Achtung! Die Pauschalförderung muss noch beantragt bzw. abgelehnt werden. Die Bestandserhebung muss noch abgeschlossen werden. **!!!** Nur gemeinnützige Abschluss Bestandserhebung Pauschalförderung beantragen 🗌 Pauschalförderung ablehnen Sportvereine können laut Bitte geben Sie uns unter "Mittelverwendung Pauschalförderung" Auskunft über die erhaltene Pauschalförderung 2015. Satzung Mitglied des LSB Finanzamt: Wünschdirwas sein. 111/222/333 Nummer: Der Nachweis der Ausstellungsdatum: 01.01.2015 🔑 1445860360-satzung\_a... Gemeinnützigkeit ist Dokument: ebenso Fördervoraussetzung für Bitte beachten Sie, dass die Kopie des Freistellungsbescheides in der Vereinsakte im KSB/SSB vorliegen muss. die Vereinspauschale.

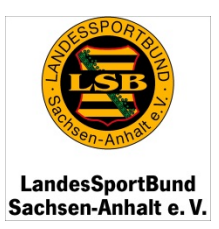

### 16. Das Modul "Mittelverwendung Pauschalförderung"

| Verein                                                                                                    | 130121 · Testverein e.V.                                                                                                    |  |  |  |  |
|----------------------------------------------------------------------------------------------------|----------------------------------------------------------------------------------------------------|--|--|--|--|
| LSB                                                                                                    | Stamm       Vorstar       Sportar       Mitgliec       Einschu       Übunga       Finanza       Mittelverwendung Pauschalförderung       Förderu       Sportar         U       Der Verein feiert dieses Jahr sein 2015-jähriges Bestehen!       Statum       Statum       Statum       Statum                                                                                                    |  |  |  |  |
| Downloads                                                                                                    | Achtung!       Achtung!         Die Bestandserhebung muss noch abgeschlossen werden.       Die Pauschalförderung muss noch beantragt bzw. abgelehnt werden.         Abschluss Bestandserhebung       Pauschalförderung beantragen       Pauschalförderung ablehnen         Bitte geben Sie uns unter "Mittelverwendung Pauschalförderung" Auskunft über die erhaltene Pauschalförderung 2015       Pauschalförderung 2015 |  |  |  |  |
| Pauschalforderung" ersetzt den<br>bisherigen<br>"Verwendungsnachweis<br>Pauschalförderung".                                          | Ausgaben für TrainerINNEN, ÜbungsleiterINNEN, JugendleiterINNEN: 0.00 €         Sachausgaben und Ausgaben für Sportgeräte:         0.00 €                                                                                                    |  |  |  |  |
| Im Modul geben Sie<br>summenmäßig Auskunft über<br>die Mittelverwendung der<br><u>erhaltenen</u> Pauschalförderung<br>im Jahr 2015.  | Sonstige Ausgaben:       0.00 €         Vereinsdaten -Verwendungsnachweis Pauschalförderung- bearbeiten         Bitte nehmen Sie die gewünschten Änderungen vor:         Ausgaben für Trainer INNEN.                                                                                                    |  |  |  |  |
| Weisen Sie an dieser Stelle<br>mindestens die Höhe der<br>erhaltenen<br>Pauschalförderung nach.                                      | ÜbungsleiterINNEN, JugendleiterINNEN:<br>Sachausgaben und<br>Ausgaben für Sportgeräte:<br>Sportveranstaltungen<br>Erwerb von Sportgeräten                                                                                                    |  |  |  |  |
| Seit Inkrafttreten des<br>Sportfördergesetzes zum<br>01.01.2013 ist es nicht mehr<br>erforderlich<br>Rechnungskopien<br>einzureichen | Fahrtkosten:<br>Sonstige Ausgaben:<br>€                                                                                                    |  |  |  |  |
| Vergessen Sie bitte das<br>SPEICHERN nicht.                                                                                          | Seite 40 von                                                                                                    |  |  |  |  |

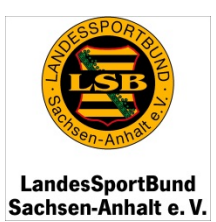

### 17. Das Modul "Förderungen"

| ve                                          |                       | 150121 Testveren erv                                                                                                    |                                                                  |          |  |  |
|---------------------------------------------|-----------------------|----------------------------------------------------------------------------------------------------|------------------------------------------------------------------|----------|--|--|
|                                             | LSB                   | Stamm       Vorstar       Sportar       Mitgliec       Einschu       Übungu       Finanzu       Mittelve       Förderungen       Sportst         U       Der Verein feiert dieses Jahr sein 2015-jähriges Bestehen!       Der Verein feiert dieses Jahr sein 2015-jähriges Bestehen! |                                                                  |          |  |  |
|                                             |                       |                                                                                                    |                                                                  |          |  |  |
| Do                                          |                       | ds Achtung!                                                                                                    |                                                                  | Achtung! |  |  |
|                                             |                       | Die Bestandsernebung muss noch abgeschlossen werden.                                                                                                    | Die Pauschalforderung muss noch beantragt bzw. abgelennt werden. |          |  |  |
|                                             |                       | Abschluss Bestandsernebung       Pauschalförderung beantragen       Pauschalförderung ablennen         Bitte geben Sie uns unter "Mittelverwendung Pauschalförderung" Auskunft über die erhaltene Pauschalförderung 2015.         2015                                               |                                                                  |          |  |  |
|                                             |                       |                                                                                                    |                                                                  |          |  |  |
|                                             |                       | Art der Förderung                                                                                                    | Förderhöhe                                                       | Summe    |  |  |
| Im Modul Förderungen können Sie sich        | h aus den             | AFR 3.2 - Unterstützung der Sportarbeit in den Vereinen                                                                                                    |                                                                  |          |  |  |
| verschiedenen Richtlinien und Projekte      | njekten die<br>/erein | AFR 3.4 - Förderung des Sportstättenbaus im LandesSportBund                                                                                                    | 13                                                               |          |  |  |
| erfolgten Förderungen für Ihren Vereir      |                       | AFR 3.5 - Förderung von Projekten und Sportveranstaltungen                                                                                                    |                                                                  | 1.21     |  |  |
| anzeigen lassen.                            |                       | Pauschalförderung                                                                                                    |                                                                  | L21      |  |  |
|                                             |                       | Lotto Toto                                                                                                    | 0.50                                                             |          |  |  |
| Wählen Sie dazu das entsprechende Jahr aus. |                       | Sportkinder                                                                                                    | . TO                                                             |          |  |  |
|                                             |                       | fit & vital                                                                                                    |                                                                  | <u>.</u> |  |  |
|                                             | t sich noch im        | Sport pro Gesundheit                                                                                                    |                                                                  | •        |  |  |
|                                             |                       | Kinder und Jugendliche in leistungsorientierten Vereinen                                                                                                    |                                                                  | •        |  |  |
|                                             |                       | Für ein aktives Leben fit ins Alter                                                                                                    | -                                                                | -        |  |  |
|                                             |                       | Frauen im Sport                                                                                                    | -                                                                |          |  |  |
| Das Modul Sportstätten befindet sich i      |                       | Familienfreundlicher Sportverein                                                                                                    | -                                                                |          |  |  |
| Aufbau.                                     |                       |                                                                                                    |                                                                  | Σ 0.00 € |  |  |

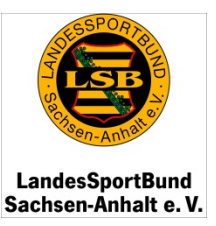

#### 18. Eine Meldung schreiben

Um eine Meldung an einen beliebigen Nutzer der Datenbank (beispielsweise an Ihren Kreis-/Stadtsportbund, an einen Landesfachverband oder einem Mitarbeiter des Landessportbundes) zu senden, gehen Sie bitte auf den Kartenreiter Meldungen.

Geben Sie hier den **Titel** an und schreiben Sie den **Inhalt** Ihrer Meldung.

Wählen Sie im Anschluss den **Empfänger** aus. Gehen Sie dazu bitte auf das Symbol en der jeweiligen Nutzergruppe.

Sie können Ihre Meldung gleichzeitig an mehrere Nutzer senden.

Wenn Sie alle Empfänger ausgewählt haben, klicken Sie auf **Senden**.

Sie können auch jederzeit von anderen Nutzern eine Meldung bekommen. Diese finden Sie unter dem Posteingang. Durch

Klick auf <sup>154</sup>, wird Ihnen diese angezeigt. Ausdrucken können Sie sich die erhaltene

Nachricht unter

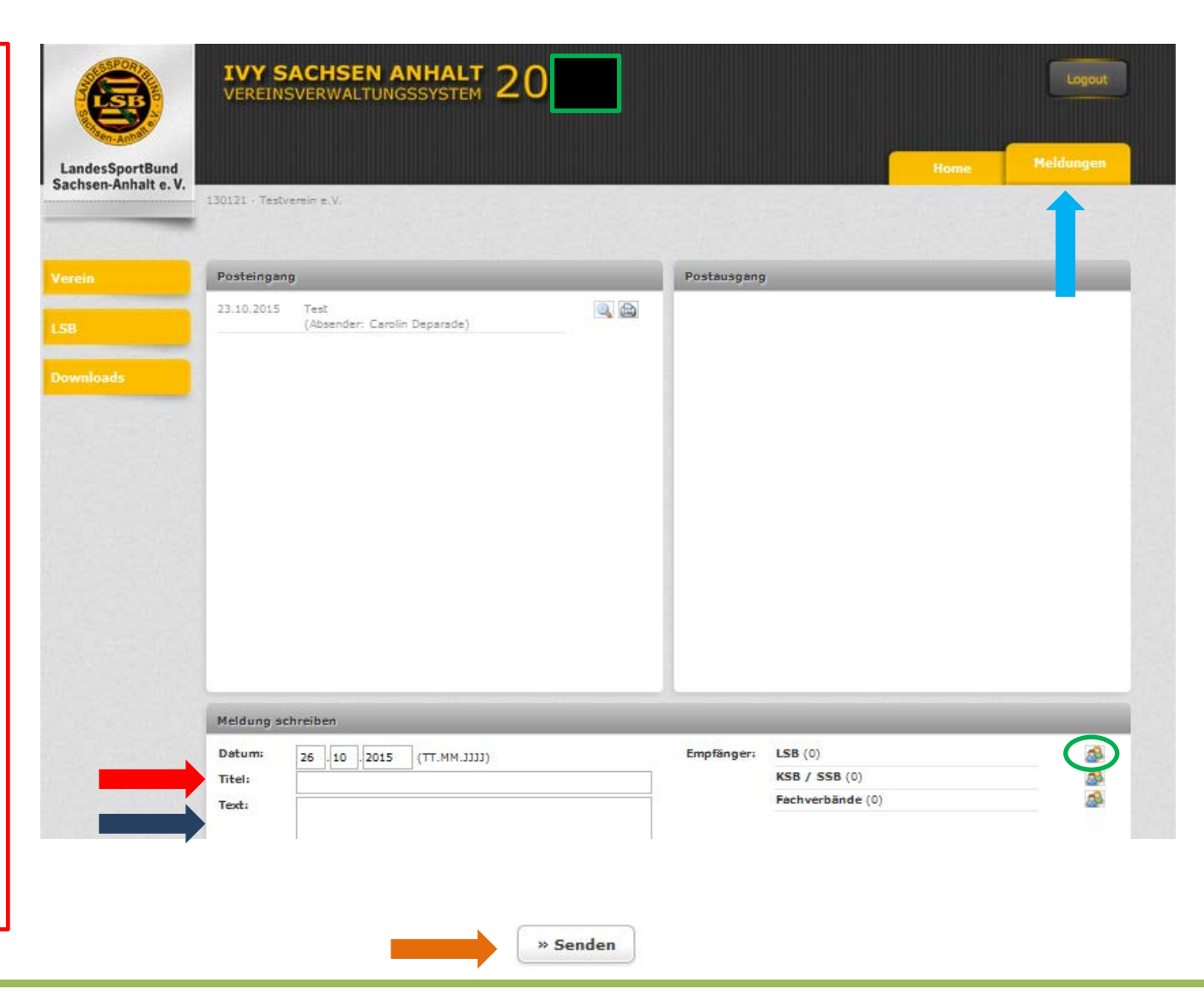

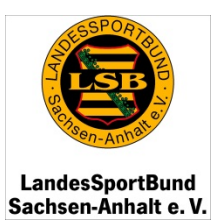

### 19. Der Reiter "LSB"

Unter dem Reiter LSB finden Sie nun die Kontaktdaten des Ladessportbundes analog Ihrer Stammdaten unter dem Reiter Verein.

| 990999 · Landesspor | rtbund Sachsen-/                                       | Anhalt                                                                                         |                                                                |  |
|---------------------|--------------------------------------------------------|------------------------------------------------------------------------------------------------|----------------------------------------------------------------|--|
| Stammdaten >        |                                                        |                                                                                                |                                                                |  |
| ID:                 | 990999                                                 |                                                                                                |                                                                |  |
| Name:               | Landessportbun                                         | d Sachsen-Anhalt                                                                               |                                                                |  |
| Ort:                | Halle                                                  |                                                                                                |                                                                |  |
| Gemeinde:           | Halle · Halle (Sa                                      | ale), Stadt                                                                                    |                                                                |  |
| Gründungsjahr:      | 1990                                                   |                                                                                                |                                                                |  |
| Mitglied seit:      | 28.09.1990                                             |                                                                                                |                                                                |  |
| Mitglied bis:       | 31,12,2099                                             |                                                                                                |                                                                |  |
| Postanschrift:      | Landessportbun<br>Maxim-Gorki-Str<br>06114 Halle       | d Sachsen-Anhalt<br>v. 12                                                                      |                                                                |  |
| Bankverbindung:     | BLZ:<br>Kontonummer:<br>Kontoinhaber:<br>IBAN:<br>BIC: | 80040000<br>1111129<br>Landessportbund Sachsen-Anhalt<br>DE29800537620385322222<br>NOLADE21HAL | KONTROLLE:<br>Bank: Saalesparkasse<br>Ort: 06093 Halle (Saale) |  |
| Telekommunikation:  | Telefon:<br>Telefax:<br>E-Mail:                        | (0345) 5279201<br>(0345) 5279100<br>halle@lsb-sachsen-anahlt.de                                |                                                                |  |

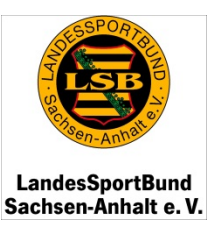

### 20. Der Downloadbereich

Am linken Bildschirmrand finden Sie den Downloadbereich.

Hier haben Sie die Möglichkeit, sich verschiedene Auswertungen zu generieren.

 Die Auswertungen zeigt Ihnen Ihre gesamten Mitglieder nach den Altersklassen des Deutschen Olympischen Sportbundes an

2. Diese Auswertung weist Ihnen Ihre gesamten Mitglieder nach den eingegebenen Geburtsjahrgängen aus.

3. Sofern Sie die namentliche Mitgliedererfassung gewählt haben, können Sie sich hier alle eingegebenen Daten Ihrer Mitglieder anzeigen lassen.

| 6                                      | IVY SACHSEN ANHALT 20                                                                                        | Logout    |
|----------------------------------------|----------------------------------------------------------------------------------------------------|-----------|
| LandesSportBund<br>Sachsen-Anhalt e. V | Home<br>130121 - Testverein e.V.                                                                             | Meldungen |
|                                        | Auswertungen zur Mitgliederverteilung                                                                        |           |
|                                        | A-Zahlen: Verteilung nach Vereinen in der Altersstruktur des LSB                                             |           |
| LSB                                    | A-Zahlen: Verteilung nach Vereinen und Jahrgängen <b>2</b>                                                   | 2         |
|                                        | A-Zahlen: namentlich erfasste Mitglieder 2                                                                   | 2         |
| Î                                      | Übersichten Lehrgänge der Ausbildungsträger         Liste der Lehrgänge - PDF         Anbieter:         Art: |           |
|                                        | Liste der Lehrgänge - Excel                                                                                  |           |
|                                        | PDF-Daten                                                                                                    |           |
|                                        | Pauschalförderung des Vereins                                                                                | K         |
|                                        | Bestandserhebung des Vereins                                                                                 |           |
|                                        | Tätige und lizenzierte Übungsleiter, Jugendleiter und Vereinsmanager im Verein                               | J.        |

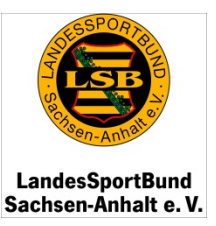

#### 20. Der Downloadbereich

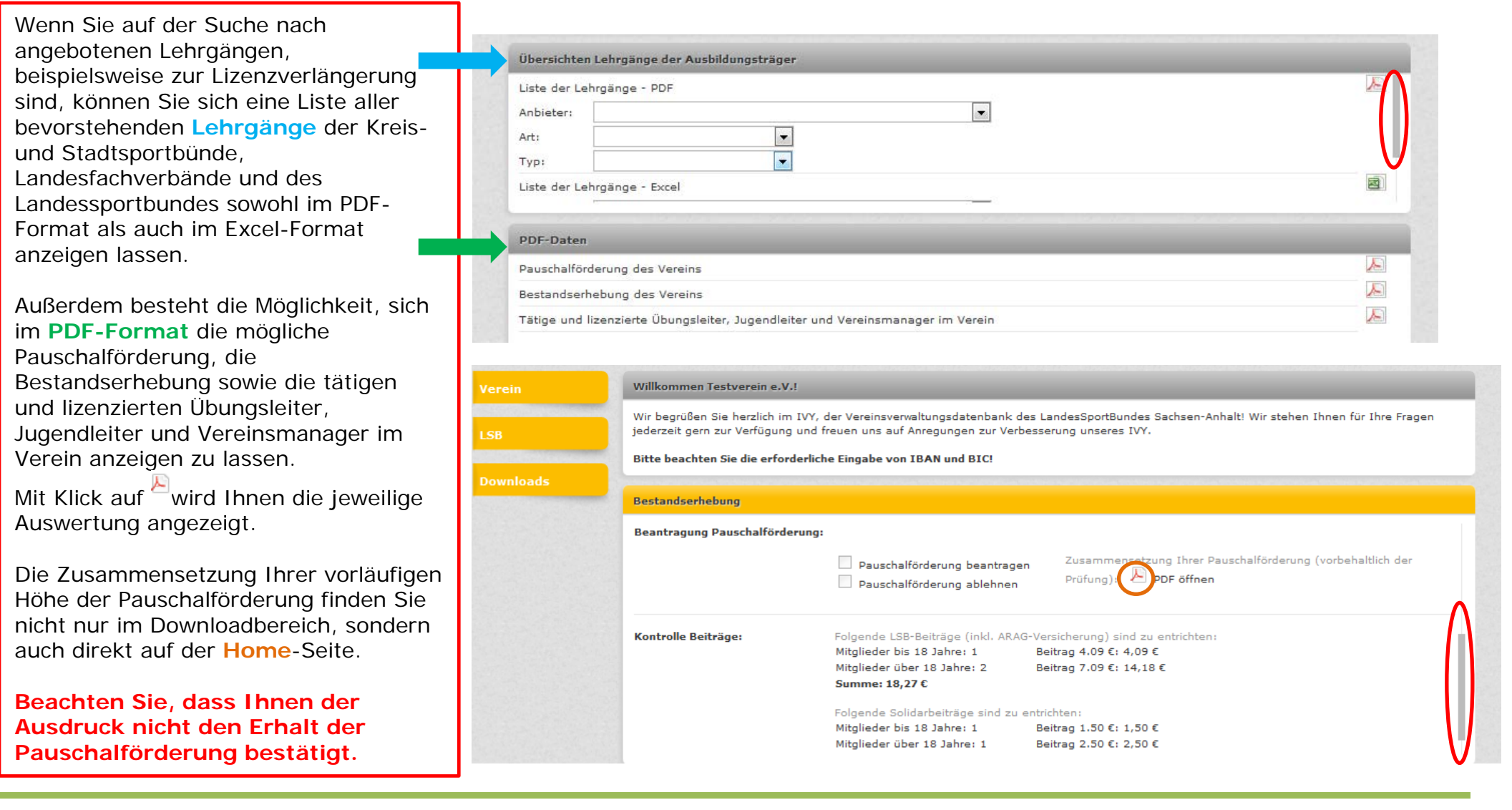

### 21. Symbolerläuterungen

- Daten bearbeiten und (ver-)ändern
- eine Mitteilung schreiben
- 🥌 🛛 einen Datensatz hinzufügen, ein Mitglied anlegen
- etwas löschen (im Anschluss folgt eine Sicherheitsabfrage mit nachfolgenden beiden Symbolen)
- Eöschen abbrechen (Nein, es soll doch nicht gelöscht werden)
- Eöschung bestätigen (Ja, Datensatz kann gelöscht werden)
- Details anzeigen
- Druckansicht/ drucken
- Unterlagen wie die Lizenz und der Übungsleitervertrag/die Tätigkeitsvereinbarung wurden durch den Kreis-/Stadtsportbund, den Landesfachverband bzw. dem Landessportbund noch nicht geprüft; Person ist wurde noch nicht überprüft
- Unterlagen zur Person, wie die Lizenz und der Übungsleitervertrag/die Tätigkeitsvereinbarung, liegen dem Kreis-/Stadtsportbund, den Landesfachverband bzw. dem Landessportbund vor und wurden auf Richtigkeit geprüft, Person wurde überprüft (verifiziert)
- Unterlagen wie die Lizenz und der Übungsleitervertrag/die Tätigkeitsvereinbarung liegen dem Kreis-/Stadtsportbund, den Landesfachverband bzw. dem Landessportbund nicht vor oder sind ungültig, Person gibt es nicht (nicht verifiziert)
- Nutzer der Datenbank

Wenn Sie in der Datenbank den Mauszeiger kurzzeitig auf das entsprechende Symbol halten, wird Ihnen die Funktionalität des Symbols kurz angezeigt.

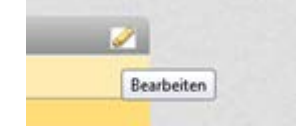

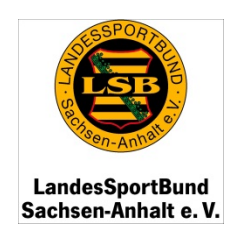

### 22. Ergänzungen

Wir hoffen, dass Ihnen diese Anleitung zur Durchführung der Bestandserhebung geholfen hat. Weiterhin bitten wir Sie, uns Ergänzungen oder Anregungen mitzuteilen und sind für konstruktive Hinweise dankbar.

#### Ansprechpartner:

Sachbearbeiterin Pauschalförderung Vereine und IVY Antje Wachholz

- 03 45/52 79 154
- wachholz@lsb-sachsen-anhalt.de

Sachbearbeiterin Mitgliederverwaltung Carolin Deparade

- 03 45/52 79 153
- ☑ c.deparade@lsb-sachsen-anhalt.de

Landessportbund Sachsen-Anhalt e.V. Maxim-Gorki-Straße 12 06114 Halle (Saale)

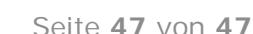

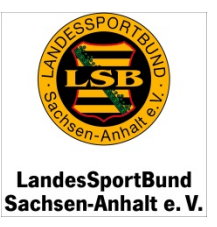